# Distributeur automatique modèle Maxima/Karina

Mode d'emploi et d'entretien Publication MD06427B

Mai 2011

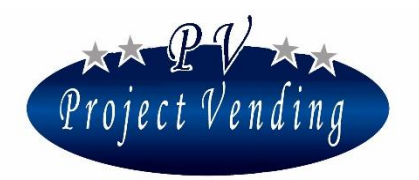

MD06427B

*NOUS VOUS FELICITONS D'AVOIR CHOISI UN DISTRIBUTEUR AUTOMATIQUE PROJECT VENDING.* 

CE PRODUIT A ETE PROJETE ' PAR DES TECHNICIENS EXPERTS ET REALISE ' SELON LES STANDARDS DE HAUTE QUALITE ' DE TOUS LES PRODUITS PROJECT VENDING. CETTE NOTICE VOUS FERA MIEUX CONNAITRE VOTRE APPAREIL : VEUILLEZ LA LIRE AVEC LA PLUS GRANDE ATTENTION.

*CE DOCUMENT CONTIENT DES INFORMATIONS RESERVEES PROPRIETE ' PROJECT VENDING.* 

LE CONTENU DE CE DOCUMENT NE PEUT ETRE DIVULGUE' NI COPIE' EN FAVEUR D'UN TIERS SANS L'APPROBATION PREALABLE PAR ECRIT DE PROJECT VENDING. TOUS DROITS DE REPRODUCTION, DE TRADUCTION ET D'ADAPTATION RESERVES POUR TOUS PAYS.

LES INFORMATIONS CONTENUES DANS CETTE NOTICE PEUVENT ETRE PROTEGEES PAR PROJECT VENDING AUX TERMES DE LA LOI.

Editeur/fabricant:

PROJECT VENDING S.R.L.

VIA RISORGIMENTO, 20 - 31047 PONTE DI PIAVE (TV) - ITALIE

Tel 0422 895107

E-MAIL: INFO@PROJECTVENDING.IT

SITE WEB: WWW.PROJECTVENDING.COM

**PROJECT VENDING s.r.l.** N. REA: TV - 363670 – C.U.: 04606610261
via Risorgimento, 20 – 31047 Ponte di Piave (TV) – ITALY - Tel. + 39 0422 895107
e-mail: <u>info@projectvending.it</u> – web: <u>www.projectvending.com</u>

## Maxima/Karina

6

## Index

## Section 1. Usage et Entretien

| 1  | GÉN      | NÉRALITÉS                                   | 6  |
|----|----------|---------------------------------------------|----|
|    | 1 1      | INTRODUCTION                                | 6  |
|    | $1^{-}2$ | NORMES DE SECURITE'                         | 6  |
|    | 1_3      | DEMOLITION                                  | 7  |
|    | 1_4      | TRANSPORT ET STOCKAGE                       | 7  |
| 2_ | DES      | SCRIPTION DE LA MACHINE                     |    |
|    | 2_1      | VUE EXTERIEURE                              | 8  |
|    | 2_2      | PARTIES INTERIEURES                         | 9  |
|    | 2_3      | CARACTERISTIQUES TECHNIQUES                 | 10 |
|    | 2_4      | EMBALLAGE ET ACCESSOIRES                    | 10 |
| 3_ | SER      | VICE APRÈS VENTE                            | 11 |
|    | 3_1      | IDENTIFICATION MACHINE                      | 11 |
|    | 3_2      | CONTACTS                                    | 11 |
| 4_ | INS      | TALLATION                                   | 12 |
|    | 4_1      | DEBALLAGE                                   | 12 |
|    | 4_2      | INSTALLATION                                | 12 |
|    | 4_3      | MONTAGE DU MONNAYEUR RENDEUR                | 13 |
|    | 4_4      | CHARGEMENT PRODUITS                         | 14 |
|    | 4_5      | DISPOSITIFS D'ESPACEMENT ET GUIDES PRODUITS | 15 |
|    | 4_6      | BRANCHEMENT ELECTRIQUE                      | 16 |
| 5_ | FON      | <b>NCTIONNEMENT DE LA MACHINE</b>           | 16 |
|    | 5_1      | INFORMATIONS GENERALES                      | 16 |
|    | 5_2      | PROGRAMMATION RAPIDE                        | 16 |
| 6_ | ENT      | TRETIEN                                     |    |
|    | 6_1      | REMARQUES POUR L'OPERATEUR                  | 18 |
|    | 6_2      | PLATINE ELECTRONIQUE                        | 19 |
|    | 6_3      | NETTOYAGE DE LA MACHINE                     | 20 |
|    | 6_4      | ENLEVEMENT PLATEAUX                         | 20 |
|    | 6_5      | MODIFICATION DE LA CONFIGURATION PLATEAUX   | 20 |
|    | 6_6      | REMPLACEMENT DE SPIRALES ET MOTEURS         | 21 |
|    | 6_7      | COMPARTIMENT ELECTRIQUE                     | 22 |
|    | 6_8      | ACCES AU GROUPE DE REFROIDISSEMENT          | 23 |
|    | 69       | PANNES POSSIBI ES                           | 24 |

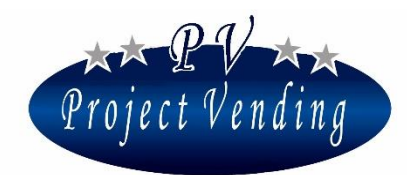

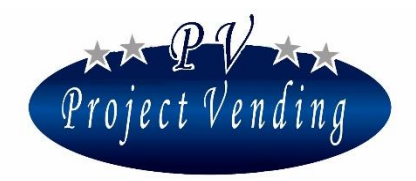

#### MD06427B

| Se | Section 2. Programmation                |        |  |  |  |
|----|-----------------------------------------|--------|--|--|--|
| 1  | COMPTABILITÉ                            | 28     |  |  |  |
| ▲_ | 1 1 MONTANT ENCAISSE'                   | 29     |  |  |  |
|    | 1 2 VENTES COMPTANT                     | 29     |  |  |  |
|    | 1 3 VENTES CASHLESS                     | 29     |  |  |  |
|    | 1 4 MONNAIE RENDUE                      | 29     |  |  |  |
|    | 1 5 CREDIT RESTANT                      | 29     |  |  |  |
|    | 1 6 PIECES ENCAISSEES                   | 29     |  |  |  |
|    | 1 7 BILLETS ENCAISSES                   | 29     |  |  |  |
|    | 1_8 RECHARGE COMPTANT                   | 29     |  |  |  |
|    | 1_9 PIECES DU MONNAYEUR RENDEUR         | 29     |  |  |  |
|    | 1_10 PIECES TUBES MONNAYEUR RENDEUR     | 29     |  |  |  |
|    | 1_11 MISE A ZERO COMPTABILITE'          | 30     |  |  |  |
|    | 1_12 RELATIONS PARMI VARIABLES MONETAIR | RES 31 |  |  |  |
| 2_ | COMPTEURS                               |        |  |  |  |
|    | 2_1 COMPTEUR PRINCIPAL                  | 31     |  |  |  |
|    | 2_2 COMPTEURS                           | 31     |  |  |  |
|    | 2_3 MISE A ZERO COMPTEURS               | 32     |  |  |  |
|    | 2_4 MISE A ZERO INVENTAIRE              | 32     |  |  |  |
| 3_ | PRIX 33                                 |        |  |  |  |
|    | 3_1 PRIX NORMAUX                        | 33     |  |  |  |
|    | 3_2 PRIX CASHLESS                       | 34     |  |  |  |
|    | 3_3 REMISE                              | 34     |  |  |  |
| 4_ | PROGRAMMATIONS                          |        |  |  |  |
|    | 4_1 LANGUE                              | 35     |  |  |  |
|    | 4_2 MONNAIE                             | 35     |  |  |  |
|    | 4_3 PROGRAMMATION HORLOGE               | 35     |  |  |  |
|    | 4_4 CONTRASTE                           | 36     |  |  |  |
|    | 4_5 MOT DE PASSE                        | 36     |  |  |  |
|    | 4_6 CODE MACHINE                        | 38     |  |  |  |
|    | 4_7 MONNAIE MAX. A RENDRE               | 38     |  |  |  |
|    | 4_8 DUREE DU CREDIT                     | 39     |  |  |  |
|    | 4_9 MOT DE PASSE DES COMPTEURS          | 39     |  |  |  |
|    | 4_10 MESSAGE DE FONCTIONNEMENT CORREC   | Г 40   |  |  |  |
|    | 4_11 MESSAGE DE MACHINE EN PANNE        | 40     |  |  |  |
|    | 4_12 ECLAIRAGE                          | 40     |  |  |  |
|    | 4_13 VENTYE FORCEE                      | 41     |  |  |  |
|    | 4_14 BARRIERE OPTIQUE                   | 42     |  |  |  |
| 5_ | SYSTÈMES DE PAIEMENT                    |        |  |  |  |
|    | 5_1 PIECE DE BASE                       | 44     |  |  |  |
|    | 5_2 MONNAYEUR                           | 45     |  |  |  |
|    | 5_3 LECTEUR DE BILLETS                  | 46     |  |  |  |
|    | 5_4 MONNAYEUR RENDEUR                   | 47     |  |  |  |

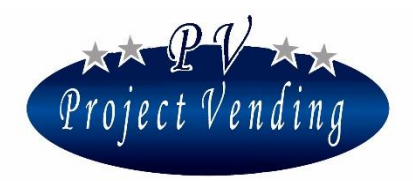

#### MD06427B

|                 | 5_5                                                                                                 | SYSTEME CASHLESS                                                                                                    | 49                                                                   |
|-----------------|----------------------------------------------------------------------------------------------------|----------------------------------------------------------------------------------------------------|----------------------------------------------------------------------|
| 6_              | TEM                                                                                                 | PÉRATURES                                                                                                    | 50                                                                   |
|                 | 6_1                                                                                                 | PROGRAMMATION TEMPERATURE                                                                                                    | 50                                                                   |
|                 | 6_2                                                                                                 | PROGRAMMATION SET POINT                                                                                                    | 50                                                                   |
| 7_              | GRO                                                                                                 | UPE DE REFROIDISSEMENT                                                                                                    | 51                                                                   |
|                 | 7_1                                                                                                 | RETABLISSEMENT PARAMETRES STD GROUPE FROID                                                                                                    | 51                                                                   |
| 8_              | CON                                                                                                 | FIGURATION                                                                                                    | 54                                                                   |
|                 | 8_1                                                                                                 | CONFIGURATION PLATEAUX                                                                                                    | 54                                                                   |
|                 | 8_2                                                                                                 | CONFIGURATION SPIRALES                                                                                                    | 54                                                                   |
|                 | 8_3                                                                                                 | STOCK MINIMUM                                                                                                    | 55                                                                   |
|                 | 8_4                                                                                                 | MISE EN SERVICE D'UN DISTRIBUTEUR AUXILIAIRE                                                                                                    | 56                                                                   |
|                 | 8_5                                                                                                 | ACTIVATION INVENTAIRE                                                                                                    | 57                                                                   |
|                 |                                                                                                    |                                                                                                    |                                                                      |
| 9_              | ENT                                                                                                 | RETIEN                                                                                                    | 58                                                                   |
| 9_              | <b>ENT</b><br>9_1                                                                                   | RETIEN<br>DIAGNOSTIC                                                                                                    | <b>58</b><br>58                                                      |
| 9_              | <b>ENT</b><br>9_1<br>9_2                                                                            | <b>RETIEN</b><br>DIAGNOSTIC<br>LISTE DES PANNES                                                                                                    | <b>58</b><br>58<br>60                                                |
| 9_              | <b>ENT</b><br>9_1<br>9_2<br>9_3                                                                     | <b>RETIEN</b><br>DIAGNOSTIC<br>LISTE DES PANNES<br>MISE A ZERO LISTE DES PANNES                                                                                                    | 58<br>58<br>60<br>64                                                 |
| 9_              | ENT<br>9_1<br>9_2<br>9_3<br>CONF                                                                    | <b>RETIEN</b><br>DIAGNOSTIC<br>LISTE DES PANNES<br>MISE A ZERO LISTE DES PANNES<br>IGURATION STD                                                                                                    | <b> 58</b><br>58<br>60<br>64<br>64                                   |
| 9_<br>10_       | <b>ENT</b><br>9_1<br>9_2<br>9_3<br>CONF                                                             | RETIEN<br>DIAGNOSTIC<br>LISTE DES PANNES<br>MISE A ZERO LISTE DES PANNES<br>IGURATION STD<br>GRAMMATION MODEM                                                                                                    | 58<br>58<br>60<br>64<br>64<br>66                                     |
| 9_<br>10_       | <b>ENT</b><br>9_1<br>9_2<br>9_3<br>CONF<br><b>PRO</b><br>10_1                                       | RETIEN<br>DIAGNOSTIC<br>LISTE DES PANNES<br>MISE A ZERO LISTE DES PANNES<br>IGURATION STD<br>GRAMMATION MODEM<br>NUMERO TELEPHONIQUE                                                                                    | 58<br>58<br>60<br>64<br>64<br>64<br>66                               |
| 9_<br>10_       | ENT:<br>9_1<br>9_2<br>9_3<br>CONF<br>PRO<br>10_1<br>10_2                                            | RETIEN<br>DIAGNOSTIC<br>LISTE DES PANNES<br>MISE A ZERO LISTE DES PANNES<br>IGURATION STD<br>GRAMMATION MODEM<br>NUMERO TELEPHONIQUE<br>TEST MODEM                                                                      | 58<br>58<br>60<br>64<br>64<br>66<br>66                               |
| 9_<br>10_       | <b>ENT</b><br>9_1<br>9_2<br>9_3<br>CONF<br><b>PRO</b><br>10_1<br>10_2<br>10_3                       | RETIEN<br>DIAGNOSTIC<br>LISTE DES PANNES<br>MISE A ZERO LISTE DES PANNES<br>IGURATION STD<br>GRAMMATION MODEM<br>NUMERO TELEPHONIQUE<br>TEST MODEM<br>FREQUENCE D'ENVOI SMS                                             | 58<br>58<br>60<br>64<br>64<br>64<br>66<br>66<br>66                   |
| 9_<br>10_       | ENT<br>9_1<br>9_2<br>9_3<br>CONF<br>PRO<br>10_1<br>10_2<br>10_3<br>10_4                             | RETIEN<br>DIAGNOSTIC<br>LISTE DES PANNES<br>MISE A ZERO LISTE DES PANNES<br>IGURATION STD<br>GRAMMATION MODEM<br>NUMERO TELEPHONIQUE<br>TEST MODEM<br>FREQUENCE D'ENVOI SMS<br>ACTIVATION MODEM                         | 58<br>58<br>60<br>64<br>64<br>64<br>66<br>66<br>66<br>66             |
| 9_<br>10_<br>1_ | <b>ENT</b><br>9_1<br>9_2<br>9_3<br>CONF<br><b>PRO</b><br>10_1<br>10_2<br>10_3<br>10_4<br><b>ANN</b> | RETIEN<br>DIAGNOSTIC<br>LISTE DES PANNES<br>MISE A ZERO LISTE DES PANNES<br>IGURATION STD<br>GRAMMATION MODEM<br>NUMERO TELEPHONIQUE<br>TEST MODEM<br>FREQUENCE D'ENVOI SMS<br>ACTIVATION MODEM<br>EXE 1 - INTRODUCTION | 58<br>58<br>60<br>64<br>64<br>64<br>66<br>66<br>66<br>66<br>67<br>68 |

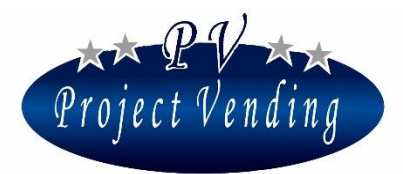

MD06427B

## Section 1. Usage et Entretien

## 1\_Généralités

## 1\_1INTRODUCTION

Toutes les informations de cette notice sont données dans le but de faire obtenir la meilleure performance de la machine.

Cette notice comprend toutes les données et instructions pour le remplissage et le nettoyage de la machine, ainsi que les instructions pour des techniciens experts s'il est nécessaire d'exécuter des opérations plus complexes.

## Cette notice doit être gardée près de la machine. Si elle est perdue ou endommagée, pour en recevoir une autre l'usager devra communiquer au fabricant les données d'identification de la machine comme indiqué sur l'étiquette de la machine.

Au vu de la politique de Project Vending d'apporter des améliorations à ses produits toutes les fois qu'il est possible de le faire, Project Vending se réserve le droit de faire des améliorations sur la production future (ainsi que dans les manuels relatifs) sans donner avis préalable et sans l'obligation de mettre à jour les produits déjà sur le marché.

### 1\_2NORMES DE SECURITE'

La machine a été projetée et réalisée selon les normes Européennes suivantes :

EN 60335-2-75 "Conditions particulières pour appareils de distribution commerciale et distributeurs automatiques".

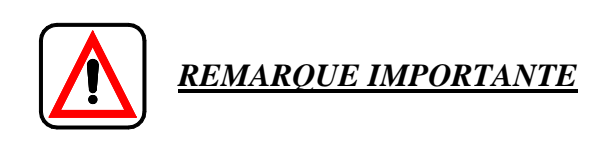

• Avant d'utiliser la machine il faut lire les instructions fournies dans ce manuel avec grande attention.

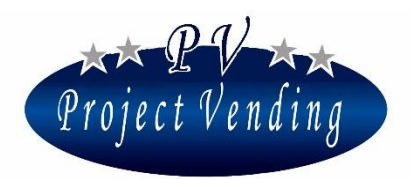

- Les opérations d'installation et d'entretien ne doivent être exécutées que par des techniciens experts.
- L'usager ne doit pas entrer dans des endroits de la machine dont les protections sont fermées par des systèmes nécessitant l'usage d'outils pour être enlevées.
- La machine n'est pas indiquée pour être installée à l'extérieur, mais on doit l'installer en lieu sec, à une temperature entre 5°C et 40°C, où des jets d'eau ne soient pas utilisés pour le nettoyage (par exemple, grandes cuisines).
- La fiabilité de la machine est assurée seulement si des pièces de rechange originales sont utilisées.
- Pour assurer un bon fonctionnement, la machine doit être maintenue toujours propre.

Project Vending décline toute responsabilité pour tous dommages causés, soit directement soit indirectement, à des gens ou à des objets par suite de:

- Usage impropre de la machine;
- Installation incorrecte;
- Alimentation électrique incorrecte;
- Entretien impropre;
- Opérations ou modifications non autorisées;
- Usage de pièces de rechange non originales

En cas de dommage, Project Vending n'est tenue à payer aucune indemnisation pour l'arrêt de la machine ni à proroger la période de garantie.

### 1\_3DEMOLITION

En cas de démolition, on recommande de désassembler la machine en subdivisant ses parties selon le type de matériaux (plastique, metallique, etc.). La démolition de toutes les parties obtenues doit être confiée à des sociétés autorisées.

### 1\_4TRANSPORT ET STOCKAGE

Le transport de la machine doit être fait par du personnel expert, s'assurant que la machine ne soit pas renversée. Pendant le transport la machine doit être tenue en position verticale.

Vu le poids de la machine, il faut faire grande attention pendant le transport pour éviter tout accident à l'opérateur chargé du transport (ex., déchirure musculaire, hernie, etc.).

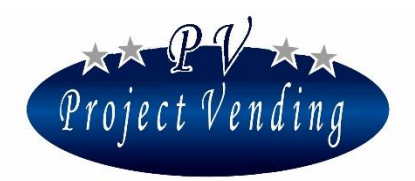

Concernant le stockage, il est important de ne pas mettre une machine au-dessus de l'autre; il faut toujours tenir la machine en position verticale, en lieux à une temperature pas inférieure à 0°C.

## 2\_Description de la machine

## 2\_1 VUE EXTERIEURE

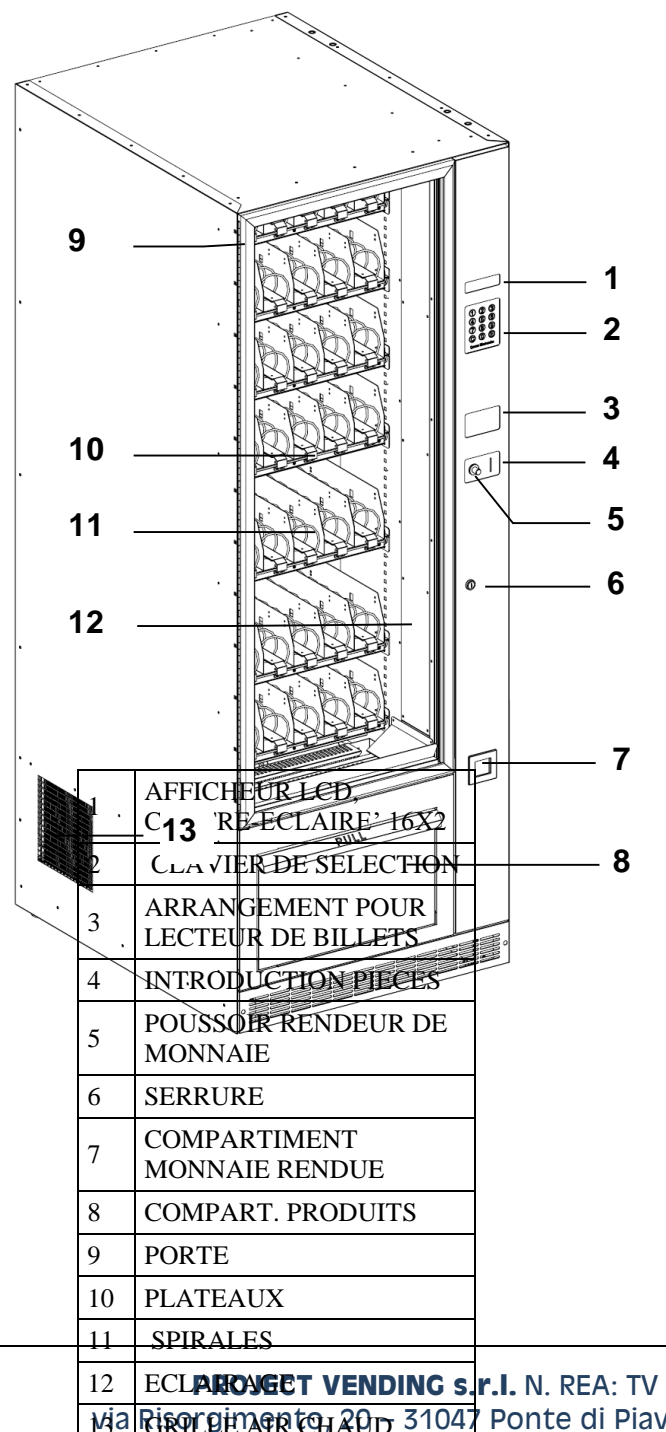

| 1  | AFFICHEUR LCD,<br>CONTRE-ECLAIRE' 16X2 |
|----|----------------------------------------|
| 2  | CLAVIER DE SELECTION                   |
| 3  | ARRANGEMENT POUR<br>LECTEUR DE BILLETS |
| 4  | INTRODUCTION PIECES                    |
| 5  | POUSSOIR RENDEUR DE<br>MONNAIE         |
| 6  | SERRURE                                |
| 7  | COMPARTIMENT<br>MONNAIE RENDUE         |
| 8  | COMPART. PRODUITS                      |
| 9  | PORTE                                  |
| 10 | PLATEAUX                               |
| 11 | SPIRALES                               |
| 12 | ECLAIRAGE                              |
| 13 | GRILLE AIR CHAUD                       |

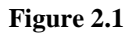

 12
 ECLAROYECT VENDING s.
 r.I. N. REA: TV - 363670 - C.U.: 04606610261

 1/ja
 Rixor gin Apr to Apr to Apr

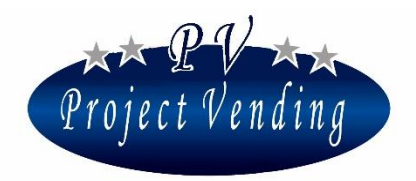

MD06427B

### 2\_2PARTIES INTERIEURES

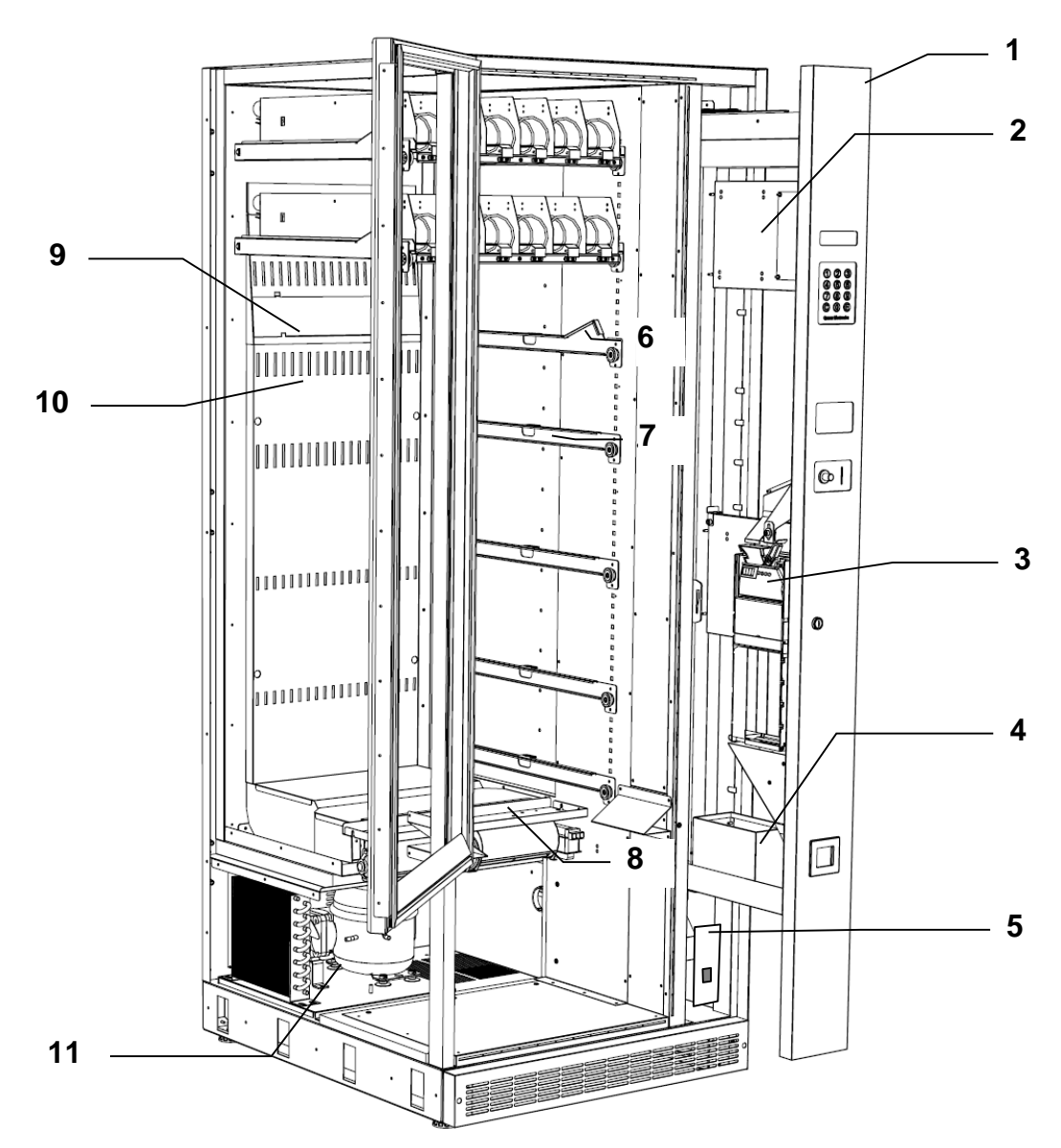

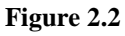

| 1 | COMPARTIMENT TECHNIQUE                            | 7  | GUIDE POUR TIRER LE PLATEAU (FIXE)                |
|---|---------------------------------------------------|----|---------------------------------------------------|
| 2 | PLATINE ELECTRONIQUE                              | 8  | VENTILATEUR DE RECIRCULATION AIR A<br>L'INTERIEUR |
| 3 | MONNAYEUR RENDEUR                                 | 9  | PLAQUE AMOVIBLE POUR FERMETURE<br>FENTES          |
| 4 | BOITE A MONNAIE                                   | 10 | FENTES DE SORTIE AIR FROID                        |
| 5 | COMPARTIMENT ELECTRIQUE /<br>INTERRUPTEUR GENERAL | 11 | GROUPE DE REFROIDISSEMENT                         |
| 6 | GUIDE POUR TIRER LE PLATEAU (INCLINE')            |    |                                                   |

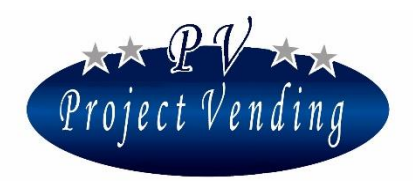

MD06427B

#### 2\_3CARACTERISTIQUES TECHNIQUES

|                  | NOM COMMERCIAL     |         | MAXI   | MA,     | code        | Q60634 | 43DA       |       |
|------------------|--------------------|---------|--------|---------|-------------|--------|------------|-------|
| $\triangleright$ | DIMENSIONS         | HAUTEUR | 191 cm | LARC    | GEUR        | 70 cm  | PROFONDEUR | 87 cm |
| $\triangleright$ | POIDS              |         | 230 Kg | g       |             |        |            |       |
| $\triangleright$ | VOLTAGE D'ALIMEN   | TATION  | 230V-  | 110V (s | sur dei     | mande) |            |       |
| $\triangleright$ | FREQUENCE          |         | 50/60  | Hz      |             |        |            |       |
| $\triangleright$ | PUISSANCE NOMINAI  | LE      | 400    | W       |             |        |            |       |
| $\triangleright$ | AGENT DE REFROIDIS | SSEMENT | R134   | 0.15K   | g           |        |            |       |
| ≻                | BRUIT              |         | < 71   | dB      |             |        |            |       |
|                  |                    |         |        |         |             |        |            |       |
|                  | NOM COMMERCIAL     |         | KARI   | NA,     | code        | Q60820 | )7DA       |       |
|                  | DIMENSIONS         | HAUTEUR | 135 cm | LARC    | <b>JEUR</b> | 70 cm  | PROFONDEUR | 87 cm |
| $\triangleright$ | POIDS              |         | 130 Kg | g       |             |        |            |       |
| $\triangleright$ | VOLTAGE D'ALIMEN   | TATION  | 230V-  | 110V (s | sur dei     | nande) |            |       |
| $\triangleright$ | FREQUENCE          |         | 50/60  | Hz      |             |        |            |       |
| $\triangleright$ | PUISSANCE NOMINAI  | ĹЕ      | 400    | W       |             |        |            |       |
| $\triangleright$ | AGENT DE REFROIDIS | SSEMENT | R134   | 0.15K   | g           |        |            |       |
| $\triangleright$ | BRUIT              |         | < 71   | dB      |             |        |            |       |

#### 2\_4EMBALLAGE ET ACCESSOIRES

La machine, emballée avec des protections en carton et enveloppée dans du film transparent, est livrée complète avec:

- Manuel d'installation, usage et entretien;
- 1 Clé pour ouverture et fermeture de la porte principale;
- 1 Kit pour fixation à parois;
- ♦ 2 Kits guide spirales;
- 4 Kits pour distribution de produits minces;
- 1 Kit d'étiquettes avec numéros de selections/prix

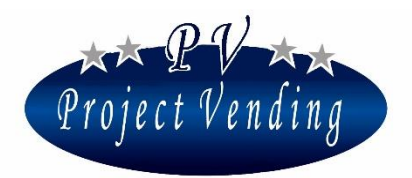

## 3\_Service après vente

## 3\_1 IDENTIFICATION MACHINE

En cas de panne il faut communiquer les données identifiant la machine (modèle, code et numéro de série) indiquées sur l'étiquette (voir figure ci-bas) à l'intérieur de la machine (sur le panneau où se trouve la platine électronique).

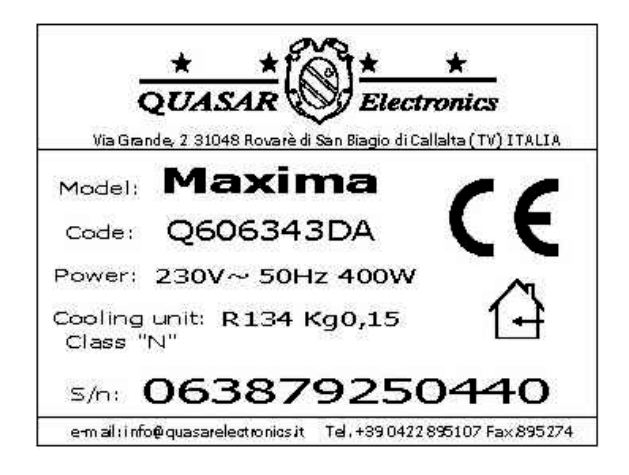

### 3\_2CONTACTS

Les techniciens Project Vending sont à disposition des clients pour donner les informations demandées.

PROJECT VENDINGs.r.l..

via Risorgimento, 20 - 31047 Ponte di Piave (TV) - Italie

Tel. 0422 1835678 Fax 0422 857780 E-mail info@projectvending.it

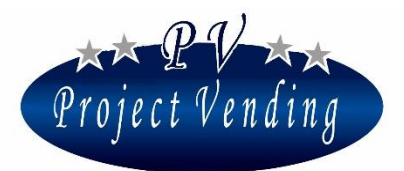

## 4\_Installation

#### 4\_1DEBALLAGE

- Enlever le film enveloppant la machine;
- Enlever les cartons et contrôler l'état de la machine;

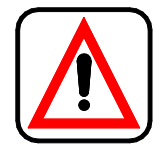

Il ne faut pas laisser les matériaux d'emballage non gardés, parce qu'ils pourraient être dangereux surtout pour les enfants.

- Retirer la clé qui se trouve dans un sachet dans le compartiment de tombée produits;
- Ouvrir la porte et prendre les accessoires placés dans le compartiment de tombée produits.

#### 4\_2INSTALLATION

La machine doit être installée à l'intérieur en lieu sec, protégée contre l'exposition directe au soleil, où des jets d'eau ne soient pas utilisés pour le nettoyage (ex. grandes cuisines). La machine doit être placée sur une surface plane en mesure d'en soutenir le poids.

Pour un bon fonctionnement du groupe de refroidissement, la grille latérale (Figure 2.1 /13) doit être complètement libre (à 40 cm. au moins de la parois).

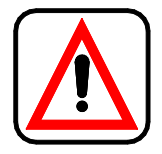

ATTENTION! Une ventilation incorrecte peut compromettre le bon fonctionnement du groupe de refroidissement.

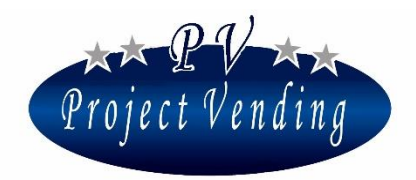

#### MD06427B

#### 4\_3MONTAGE DU MONNAYEUR RENDEUR

Pour monter le monnayeur rendeur il faut entrer dans le compartiment technique de la machine (Figure 2.2 /1). A cet effet, il faut exécuter les opérations suivantes:

- Arrêter la machine et ouvrir le compartiment technique;
- Fixer le monnayeur rendeur faisant correspondre ses 3 trous postérieurs aux 3 supports placés sur la plaque de fixation (Figure 4.1 /1);
- Brancher le câblage du monnayeur rendeur au câblage de l'adapteur provenant de la platine électronique (Figure 4.1 /2);
- Régler la position du levier du monnayeur rendeur en dévissant la vis appropriée (Figure 4.1 /4)

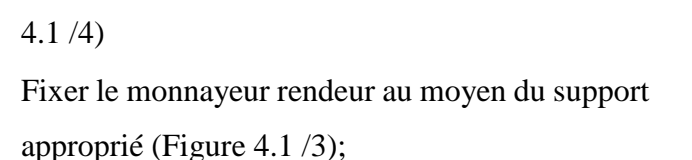

- Si on utilise un dispositif MDB, régler SW6 sur la platine électronique avec les interrupteurs 1,2,3,4 sur ON et 5,6 sur OFF, comme illustré à la Figure 6.1 (programmation standard ). Si on utilise un dispositif EXECUTIVE, régler SW6 avec les interrupteurs 1,2,3,4 sur OFF et 5,6 sur ON.
- Allumer la machine;
- Activer le monnayeur rendeur dans le menu de programmation comme indiqué au Chapitre 5\_2 (pour plus de détails voir la Section "Programmation").

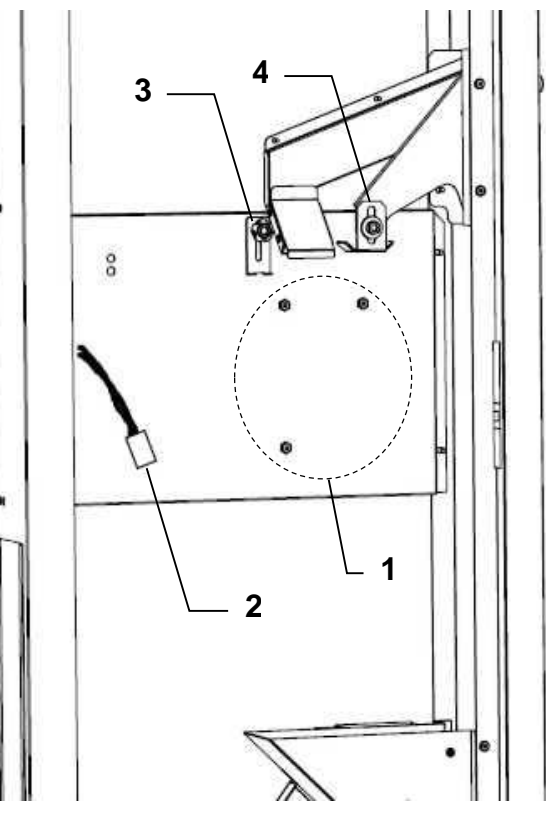

Figure 4.1

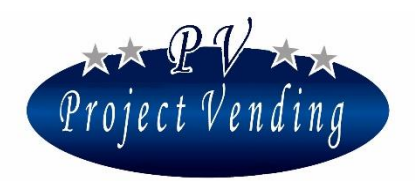

#### 4\_4CHARGEMENT PRODUITS

- IMPORTANT: L'opération de chargement produits dans les spirales doit être faite avec la machine OFF pour éviter que le système de refroidissement continue à fonctionner inutilement pendant que la porte est ouverte.
- Pour tirer un plateau il faut d'abord le soulever et ensuite le tirer vers l'extérieur en le faisant glisser jusqu'au bout du guide (Figure 4.3). Le plateau s'arrêtera à une position stable, indiquée pour le chargement des produits. Les trois plateaux supérieurs s'arrêteront en position inclinée pour rendre le chargement des produits plus facile (Figure 4.2).
- Placer les produits de l'extérieur à l'intérieur en s'assurant que tous les espaces soient remplis avec les produits. Charger les produits les plus minces sur les plateaux inférieurs afin qu'ils ne soient pas endommagés à la tombée.
- Les bouteilles doivent être placées renversées avec le bouchon sur la base du plateau.
- Les produits doivent être facilement placés dans les spirales. Il ne faut pas charger des produits trop gros parce qu'ils pourraient se coincer pendant la distribution. Il faut utiliser des spirales indiquées pour la taille des produits à distribuer.
- Pour assurer une bonne distribution de certains produits, il pourrait être nécessaire de régler le bout de la spirale. Pour faire cela, la spirale doit être tirée jusqu'au moment où sa fourchette sort de sa position et ensuite on devra la tourner à la position désirée.
- Réinstaller le plateau en s'assurant qu'il soit bien fixé.

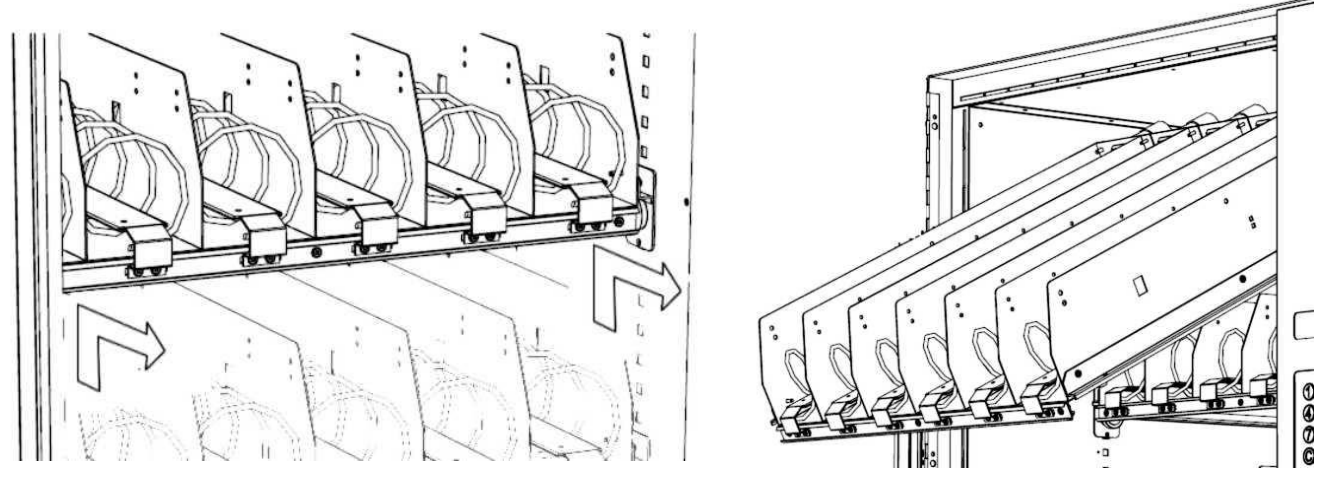

Figure 4.3

Figure 4.2

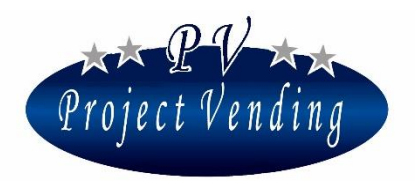

• Si la taille des produits rend le chargement difficile, on peut utiliser des dispositifs d'espacement et des guides produits, comme indiqué ci-bas.

### 4\_5DISPOSITIFS D'ESPACEMENT ET GUIDES PRODUITS

On peut utiliser des dispositifs d'espacement appropriés pour distribuer des produits de taille petite, montés comme illustré à la Figure 4.4. Le produit devra être placé à la droite du dispositif d'espacement. Régler l'espace disponible pour le produit au moyen du dispositif susdit et faire des tests de distribution produits.

Pour faciliter le parcours de canettes ou boîtes tetrapack on peut utiliser des guides comme illustré à la Figure 4.5.

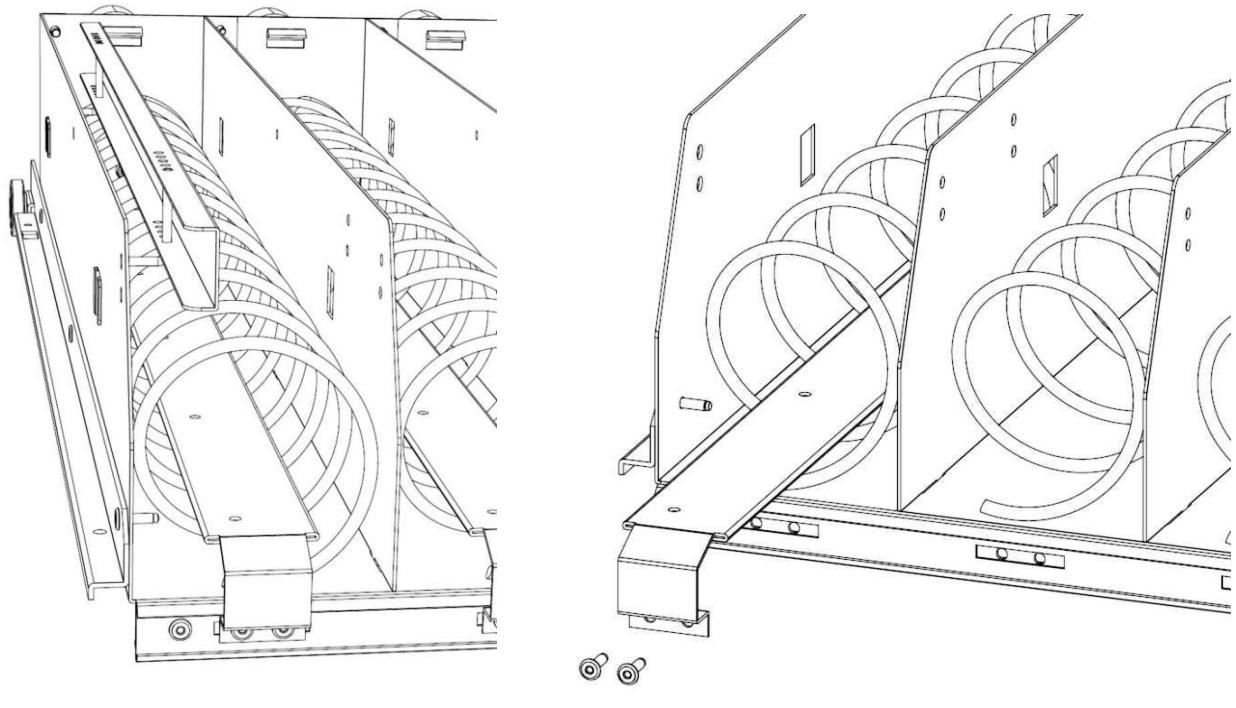

Figure 4.4

Figure 4.5

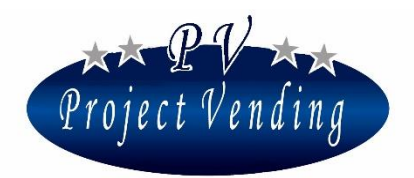

### 4\_6BRANCHEMENT ELECTRIQUE

S'assurer que le système de mise à la terre du circuit électrique pour le branchement de la machine soit en bon ordre de fonctionnement et conforme aux normes locales et Européennes de sécurité électrique.

S'assurer que le voltage du réseau correspond à celui qui est marqué sur l'étiquette de la machine (placée à l'intérieur de la machine comme indiqué au paragraphe 3\_1) et que la capacité de la prise est proportionnée à l'absorption de la machine. Brancher l'alimentation et allumer la machine en tournant à la position 1 l'interrupteur principal placé sur la partie frontale du compartiment électrique (Figure 2.2 /5) dans la partie inférieure du compartiment technique (Figure 2.2 /1).

## Toute prise pas compatible avec la fiche de la machine doit être remplacée. Aucun adapteur ne doit être utilisé.

## **5\_Fonctionnement de la machine**

### 5\_1 INFORMATIONS GENERALES

La distribution des produits est très simple et a lieu selon la procédure suivante:

- 1) Choisir le produit à acheter;
- 2) Sélectionner sur le clavier le numéro correspondant pour voir le prix du produit;
- 3) Introduire dans la machine le montant pour acheter le produit;
- 4) Choisir le produit sélectionnant le numéro correspondant au produit choisi;
- 5) Retirer le produit et la monnaie rendue aux portes appropriées (Figure 2.1 /7 /8).

#### 5\_2PROGRAMMATION RAPIDE

Pour démarrer la machine, les opérations principales à executer après l'installation (Chapitre 4\_Installation) sont specifiées ci-bas. Pour toutes informations additionnelles veuillez faire référence à la Section "Programmation".

A l'allumage, la machine exécute un cycle diagnostique pour contrôler la présence des moteurs et l'habilitation des systèmes de paiement. A la fin de ces contrôles, le message suivant sera affiché:

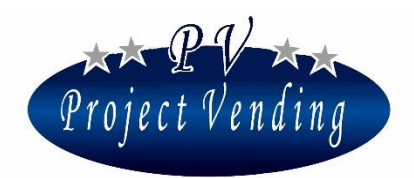

En cas de panne, l'afficheur affichera le symbole @, comme indiqué ci-bas:

@ READY 10:26 09/09/04

Pour plus d'informations concernant le type de panne, veuillez faire reference à la Section "Programmation" "9\_2.Liste des pannes".

Pour accéder aux paramèters de fonctionnement il faut entrer en "mode de programmation" au moyen

du possoir placé sur la platine électronique dans le compartiment technique (Figure 2.2/2).

A l'accès au mode de programmation l'afficheur affichera:

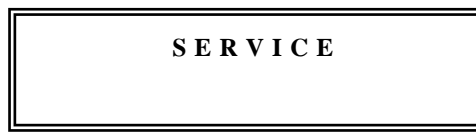

Pour entrer dans le menus de programmation appuyer sur la touche "6".

La fonction des touches utilisées est la suivante:

| Touche ①:               | Page avant                                                                                   | -permet de voir en avant le menu des fonctions |             |              |          |        |               |       |
|-------------------------|----------------------------------------------------------------------------------------------|------------------------------------------------|-------------|--------------|----------|--------|---------------|-------|
|                         | Augmente valeur                                                                              | -augmente d'une unité le paramètre actuel      |             |              |          |        |               |       |
| Touche <sup>(2)</sup> : | Page arrière                                                                                 | -permet d                                      | e voir en a | arrière le 1 | nenu d   | les fo | onctions      |       |
|                         | Diminue valeur                                                                               | -diminue                                       | le paramè   | tre actuel   | d'une    | unité  | ;             |       |
| Touche 6:               | <b>Confirme / Sauveg</b>                                                                     | arde                                           | -permet     | d'entrer     | dans     | un     | sous-menu     | et/ou |
|                         | confirmer la modification du paramètre                                                       |                                                |             |              |          |        |               |       |
| Touche ⑦:               | <b>Esc</b> -permet de sortir du menu précédemment sélectionné sans faire aucune modification |                                                |             |              |          |        |               |       |
| Touche <sup>®</sup> :   | Mise à zéro param                                                                            | ètre                                           | -permet of  | de mettre    | à zero l | le pa  | ramètre actue | el    |

### Activation du monnayeur rendeur

S'assurer que les interrupteurs SW6 sur la platine électronique sont établis correctement pour le système de paiement installé, comme spécifié au paragraphe 4\_3. Une fois qu'on est en mode de programmation, sélectionner le menu "5\_Systèmes de paiement" et ensuite "5\_4 Monnayeur rendeur". Au moyen des touches "1", "2" sélectionner l'option MDB ou EXECUTIVE, selon le

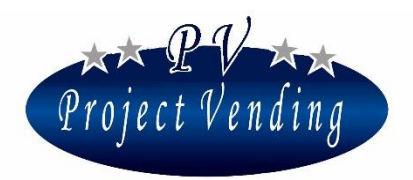

système de paiement installé. Confirmer par la touche "6" et sortir du mode de programmation appuyant sur la touche "7".

#### Programmation des prix

En mode de programmation entrer dans le menu "3\_Prix" et ensuite dans le menu "Prix sél.11". Programmer le prix de la sélection n.11 au moyen des touches "1", "2" et sauvegarder par la touche "6". Exécuter les mêmes opérations pour les prix des autres sélections et sortir du mode de programmation en appuyant sur la touche "7" (pour plus d'informations voir la section "Programmation").

#### Remplissage du monnayeur rendeur

En mode de programmation entrer dans le menu "1\_Comptabilité" et ensuite dans le menu "1\_10 Pièces tubes monnayeur rendeur". Le montant total qui est dans le monnayeur rendeur sera affiché. Introduire les pièces dans la fente appropriée (Figure 2.1 /4). A chaque pièce qu'on introduit, le montant de pièces de ce type qui se trouvent dans le monnayeur rendeur sera affiché (pour plus d'informations voire la section "Programmation").

## 6\_Entretien

#### 6\_1 REMARQUES POUR L'OPERATEUR

Ce distributeur automatique est tout à fait sûr si l'on observe les instructions de remplissage et de nettoyage de routine données dans cette notice.

Toutes opérations sur des parties sous tension doivent être exécutées par des opérateurs experts, informés des possibles risques que cela peut entraîner.

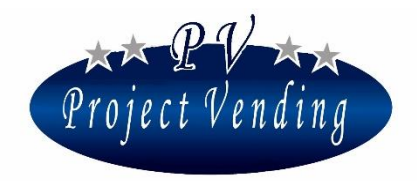

MD06427B

## 6\_2PLATINE ELECTRONIQUE

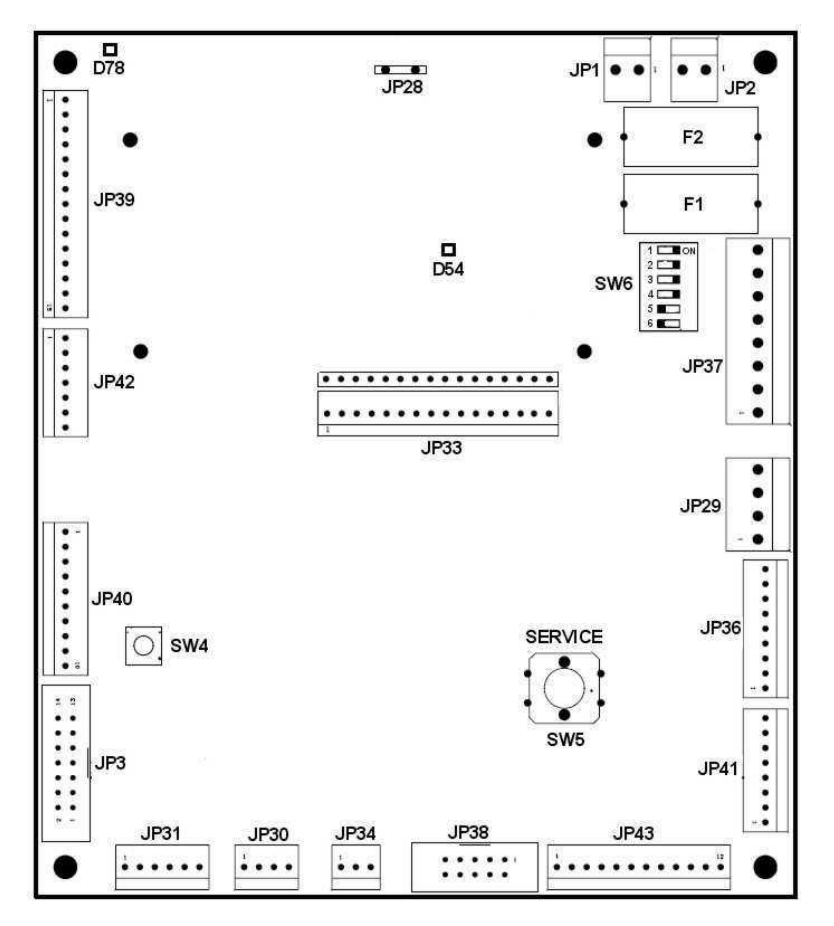

Figure 6.1

| JP1  | ALIMENTATION 24V AC           | JP40 | I/O BARRIERE OPTIQUE                    |
|------|-------------------------------|------|-----------------------------------------|
| JP2  | ALIMENTATION 24VAC            | JP41 | SORTIES DIFFERENTES                     |
| JP3  | IRDA                          | JP42 | I/O BLOC COMPART. TOMBEE PRODUITS       |
| JP28 | FIL DE TERRE                  | JP43 | AUX. I/O                                |
| JP29 | TEMPERATURE SONDES            | F1   | FUSIBLE 24VAC EXECUTIVE (2A T)          |
| JP30 | I2C BUS                       | F2   | FUSIBLE ALIMENTATION. 24VAC (2A T)      |
| JP31 | RS232 – PROGRAMMATION PLATINE | SW4  | POUSSOIR DE MISE A ZERO                 |
| JP34 | SERVICE EXTERIEUR             | SW5  | POUSSOIR DE SERVICE                     |
| JP36 | CLAVIER                       | SW6  | POUSSOIR CONFIGURATION<br>MDB/EXECUTIVE |
| JP37 | BRANCH. MDB/EXECUTIVE         | D78  | LED PUISSANCE ON +24V                   |
| JP38 | VALIDATEUR PIECES             | D54  | LED PUISSANCE ON +5V                    |

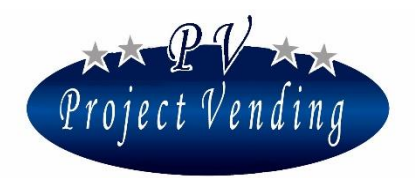

#### 6\_3NETTOYAGE DE LA MACHINE

Il faut nettoyer la machine au moyen d'un chiffon humecté avec de l'eau tiède et savon ou bien un détergent léger. On recommande de nettoyer les parties en plexiglas au moyen d'un chiffon de chamois ou cellulose pour éviter d'égratigner la machine. Il ne faut pas utiliser des détergents abrasives (acétone, benzène, etc.) pour éviter d'endommager la surface de la machine.

Contrôler que la grille latérale soit toujours propre (Figure 2.1 /13).

#### 6\_4ENLEVEMENT PLATEAUX

Pour enlever un plateau il faut faire les operations suivantes:

- Tirer le plateau en position de chargement produits;
- Débrancher le connecteur électrique du plateau (Figure 6.2 /1);
- Soulever le plateau et le faire sortir complètement de son guide (Figure 6.2 /2).

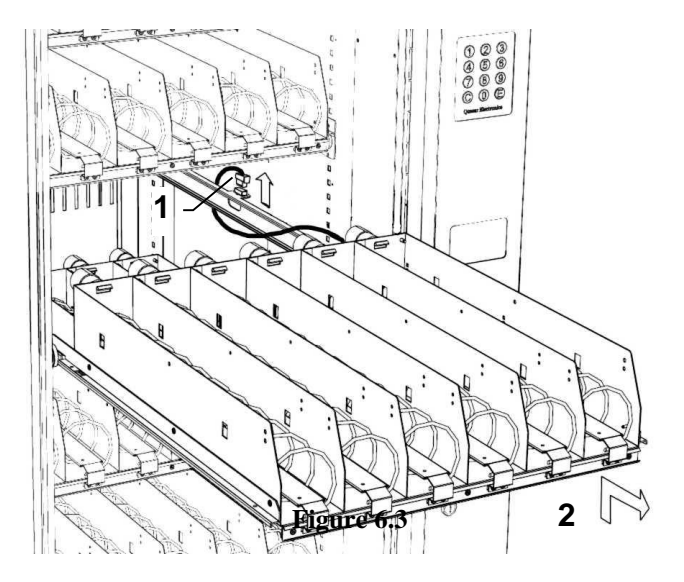

#### 6\_5MODIFICATION DE LA CONFIGURATION PLATEAUX

On peut changer le nombre ou la position des plateaux dans la machine (jusqu'à un maximum de 8) en déplaçant les guides. A cet effet, il faut faire les opérations suivantes:

- Enlever tous les plateaux;
- Dévisser, enlever les guides et les fixer à la position désirée. Si nécessaire, enlever ou bien ajouter des guides;
- Pour ajouter un huitième plateau, un connecteur additionnel est disponible dans la partie inférieure de la machine, près du dernier plateau.

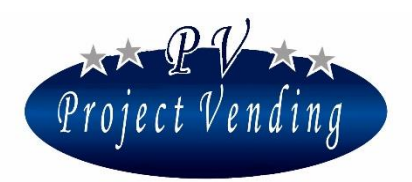

### 6\_6REMPLACEMENT DE SPIRALES ET MOTEURS

Pour remplacer une spirale il faut faire les opérations suivantes:

- Tourner la spirale jusqu'à avoir sa partie postérieure à la position de la Figure 6.4.
- Enlever la spirale en la tirant en haut.

Pour remplacer un moteur il faut faire les opérations suivantes:

- Enlever le plateau de la machine (réf. para. 6\_4 ENLEVEMENT PLATEAUX);
- Enlever la spirale du moteur à remplacer;
- Au moyen d'un tournevis se placer sur le point de fixation du moteur (Figure 6.3).
- Installer le nouveau moteur suivant ces instructions dans la séquence opposée;

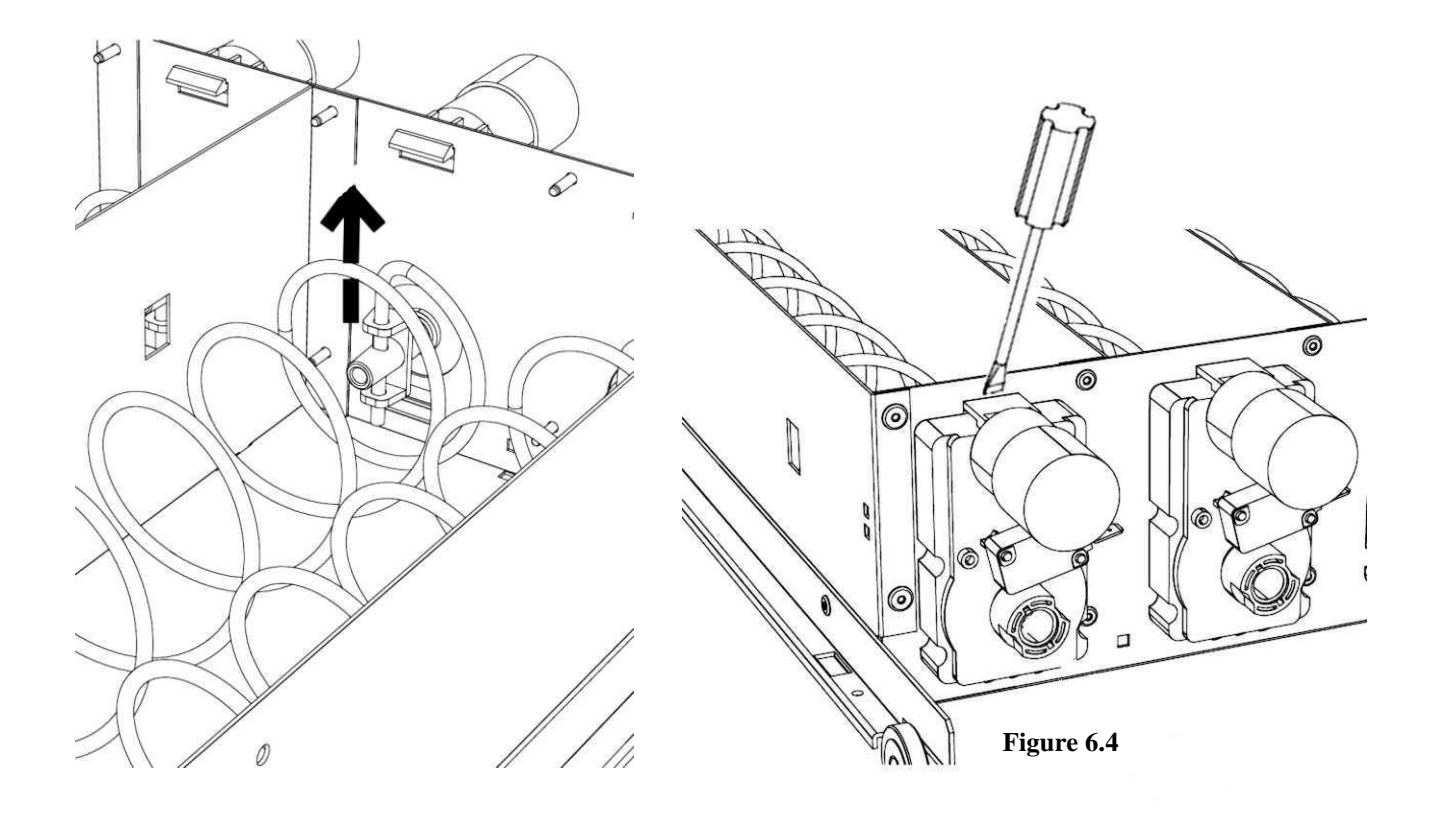

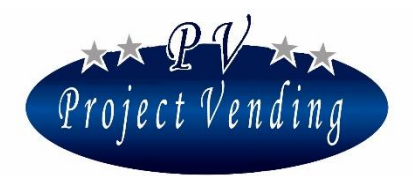

#### 6\_7COMPARTIMENT ELECTRIQUE

Le compartiment électrique inclut le materiel d'alimentation et les actionnements pour les parties fonctionnant à haut voltage. Ce compartiment est placé dans la partie inférieure du compartiment technique (Figure 2.2 /5). L'interrupteur principal et les fusibles (Figure 6.5) sont placés sur la partie frontale. Les valeurs des fusibles sont les suivantes:

F1 (principal) = 10 A Temp F2 (principal) = 10 A Temp F3 (entrée transformateur) = 0.5 A Temp F4 (compresseur) = 6.3 A Temp

En case de panne, le compartiment électrique peut être enlevé pour le remplacement. A cet effet, il faut enlever complètement le compartiment technique en ôtant la cheville de blocage (Figure 6.6 /1) et enlever le compartiment électrique dans toute sa longueur (Figure 6.6 /2).

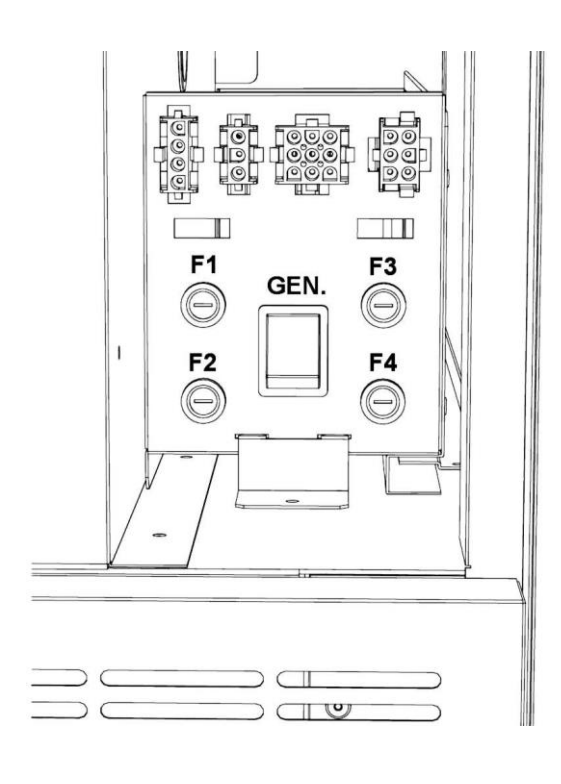

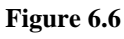

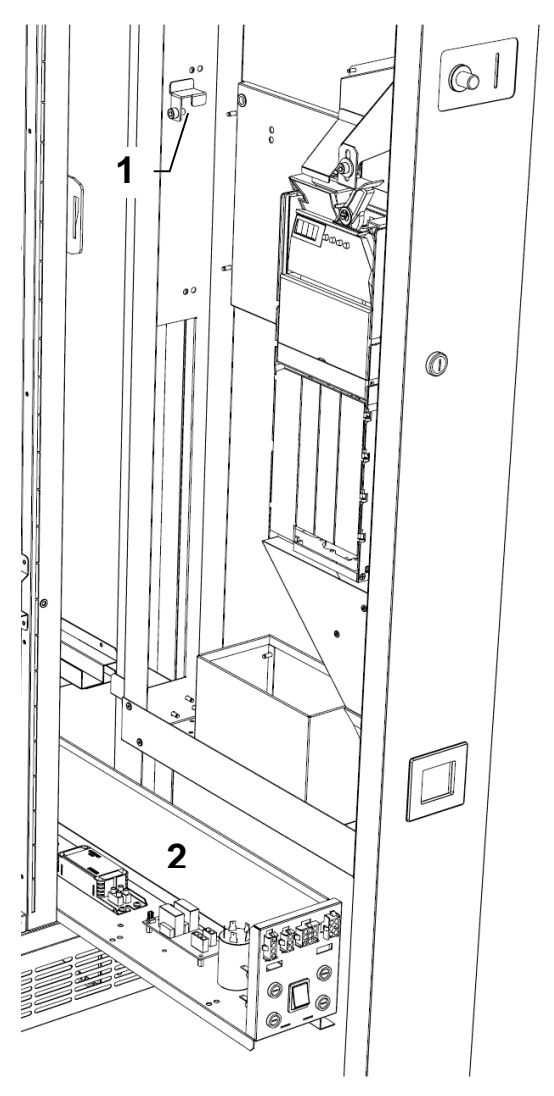

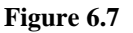

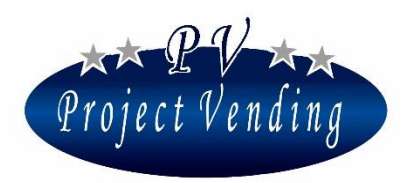

### 6\_8ACCES AU GROUPE DE REFROIDISSEMENT

Pour entrer dans le groupe de refroidissement, il faut exécuter les opérations suivantes:

- enlever le compartiment tombée produits (Figure 6.8 /1) en dévissant les 5 vis aux coins;
- enlever le premier plateau inférieur (Figure 6.8 /2);
- enlever le groupe de ventilation (Figure 6.8 /3);
- enlever le panneau de fermeture groupe compresseur (Figure 6.8 /4);

A ce point le groupe de refroidissement est visible et, en cas de remplacement, pour l'enlever il suffira dévisser les vis qui le fixent à la base de la machine.

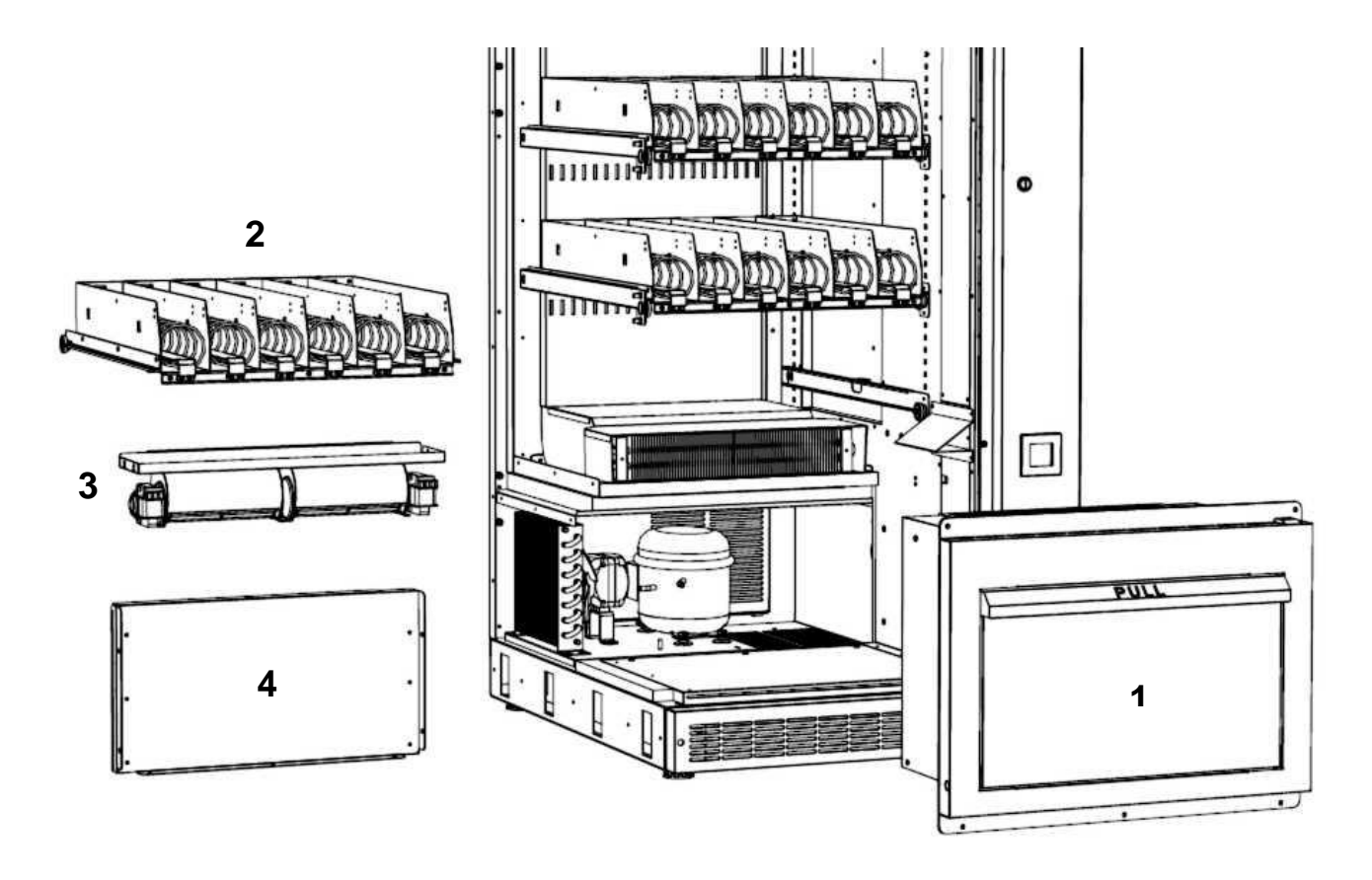

Figure 6.8

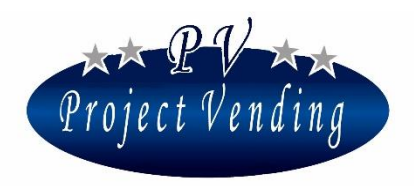

## 6\_9PANNES POSSIBLES

| PROBLEME                  | CAUSE POSSIBLE                 | SOLUTION                                      |
|---------------------------|--------------------------------|-----------------------------------------------|
| On ne peut pas démarrer   | Manque d'alimentation          | Contrôler le branchement de la prise          |
| la machine.               | électrique                     | d'alimentation et présence de voltage.        |
|                           | Interrupteur principal pas     | Contrôler que l'interrupteur principal        |
|                           | actionné.                      | est à la position 1.                          |
|                           | Activation des fusibles de     | Remplacer le fusible par un autre             |
|                           | protection haut voltage F1, F2 | exactement égal.                              |
| L'éclairage intérieur et  | Activation des fusibles de     | Remplacer le fusible par un autre             |
| les ventilateurs marchent | protection sur la platine      | exactement égal.                              |
| mais l'afficheur n'est    | électronique (tous les LED     |                                               |
| pas éclairé.              | d'alimentation sur la platine  |                                               |
|                           | électronique sont off).        |                                               |
| Le groupe de              | Activation du fusible de       | Remplacer le fusible par un autre             |
| refroidissement ne        | protection compresseur F4.     | exactement égal.                              |
| marche pas.               | Groupe de refroidissement      | Activer groupe de refroidissement (réf.       |
|                           | désactivé.                     | Para.7, paramètre CPS)                        |
| Le groupe de              | Grille latérale air chaud      | S'assurer qu'il y a un espace suffisant       |
| refroidissement ne        | obstruée.                      | entre la grille latérale et la parois.        |
| produit pas d'air froid.  |                                | Nettoyer la grille.                           |
| La machine n'accepte      | Le système de paiement n'est   | Activer le système de paiement dans le        |
| aucune pièce.             | pas activé.                    | menu de programmation.                        |
|                           |                                | Système de paiement $\rightarrow$ Monn. Rend. |
|                           | Pièce coincée dans le système  | Ôter la pièce                                 |
|                           | de paiement.                   |                                               |

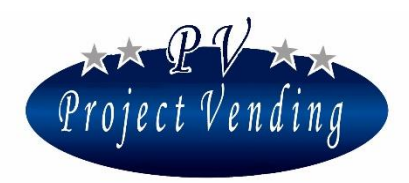

MD06427B

| PROBLEME                  | CAUSE POSSIBLE                 | SOLUTION                                           |
|---------------------------|--------------------------------|----------------------------------------------------|
|                           | Une panne s'est produite dans  | Relever dans la liste de pannes le code            |
|                           | le monnayeur rendeur.          | d'erreur du monnayeur rendeur.                     |
|                           |                                | Consulter le chapitre                              |
|                           |                                | Entretien $\rightarrow$ Diagnostique $\rightarrow$ |
|                           |                                | $\rightarrow$ Codes d'erreur monnayeur rendeur     |
|                           |                                | dans la manuel de programmation.                   |
| L'afficheur n'affiche pas | Configuration de               | Contrôler programmation monnaie et                 |
| le credit acquis.         | programmation erronée          | valeurs des lignes du système de                   |
|                           |                                | paiement.                                          |
| La machine ne distribue   | Crédit insuffisant             | Comparer le prix de vente produits                 |
| pas les produits choisis. |                                | avec le crédit acquis.                             |
|                           | La touche de sélection du      | Contrôler et, si nécessaire, remplacer             |
|                           | clavier est cassée.            | par une touche exactement égale.                   |
|                           | Coinçage à la tombée produits  | Contrôler s'il y a des produits coincés            |
|                           |                                | au compartiment tombée produits.                   |
|                           | On utilise la fonction         | Rétablir la function Inventaire dans le            |
|                           | inventaire et le produit est   | menu de programmation.                             |
|                           | épuisé.                        |                                                    |
|                           | La sélection n'est pas activée | S'assurer que le moteur est activé dans            |
|                           | (l'afficheur affiche "pas      | le menu de programmation                           |
|                           | disponible").                  | "Configuration plateaux".                          |
|                           | La sélection a été désactivée  | Contrôler dans la liste de pannes s'il y           |
|                           | par suite d'une panne à un     | a eu un problème à ce moteur. Après                |
|                           | moteur (l'afficheur affiche    | avoir résolu le problème (consulter le             |
|                           | "pas disponible").             | menu de programmation) mettre la liste             |
|                           |                                | de pannes à zero.                                  |

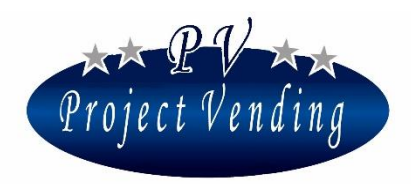

MD06427B

| PROBLEME                | CAUSE POSSIBLE                  | SOLUTION                                         |
|-------------------------|---------------------------------|--------------------------------------------------|
|                         | Manque d'alimentation aux       | S'adresser au service après vente.               |
|                         | moteurs (LED +24V sur           |                                                  |
|                         | platine électronique off)       |                                                  |
| La machine distribue un | Le prix du produit est établi à | Programmer le prix de vente                      |
| produit sans argent.    | zero.                           |                                                  |
| La machine distribue    | Rupture à un                    | Remplacer le moteur du plateau et                |
| plus d'un produit.      | microinterrupteur du moteur     | mettre à zero la liste de pannes                 |
|                         | (Er12 dans la liste de pannes)  | (consulter le manuel de                          |
|                         |                                 | programmation)                                   |
|                         | Problème électronique (Er       | S'adresser au service après vente.               |
|                         | 13/14 dans la liste de pannes)  |                                                  |
| La machine est en       | Groupe de refroidissement pas   | Consulter le chapitre                            |
| panne.                  | fonctionnant pour trop          | Entretien→Diagnostique→                          |
|                         | d'heures, sur toutes les        | $\rightarrow$ Machine en panne dans le manuel de |
|                         | selections produits épuisés ou  | programmation.                                   |
|                         | pas disponibles, ou bien        |                                                  |
|                         | problème électronique           |                                                  |

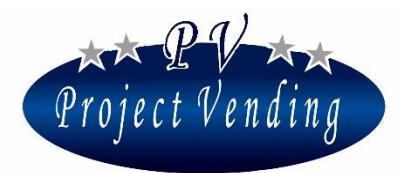

## Section 2. Programmation

#### INTRODUCTION

Le distributeur "Maxima/Karina" est muni d'un logiciel qui permet de voir et de programmer d'une façon claire et simple une gamme étendue de paramètres et fonctions. Les opérations de programmation sont effectuées utilisant l'afficheur et le clavier, normalement utilisés pour la sélection des produits. En mode de programmation la fonction des touches prend une signification différente et l'afficheur permet de voir les paramètres à modifier. Certaines commandes peuvent être protégées par un mot de passe pour éviter que des opérateurs non autorisés puissent avoir accès à la machine.

#### MODE DE PROGRAMATION

Pour avoir accès aux paramètres de fonctionnement entrer dans le "mode de programmation" au moyen du poussoir Service sur la platine électronique dans le compartiment technique.

Pour retourner au mode de fonctionnement normal il suffit d'appuyer sur la touche "7", ou bien après 5 minutes sans avoir appuyé sur aucune touche la machine sortira du mode de programmation automatiquement.

Quand on entre dans le mode de programmation l'afficheur affichera :

SERVICE

Pour entrer dans les menus de programmation appuyer sur la touche "6".

Dans le but de rendre la consultation de ce manuel plus facile, le numéro des chapitres correspond au numéro des menus dans le mode de programmation. La structure complète du menu de programmation est illustrée dans l' "Annexe 1" jointe à ce manuel.

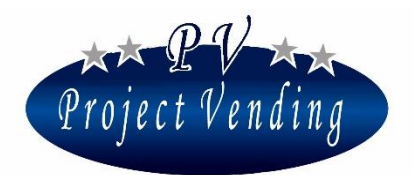

## 1\_Comptabilité

Dans ce menu il y a toutes les informations concernant les montants encaissés, subdivisés en différents sous-menus selon les différents types de ventes et de pièces utilisées.

En mode de programmation l'afficheur est prêt pour entrer dans les sous-menus "comptabilité" appuyant sur la touche **"6"**.

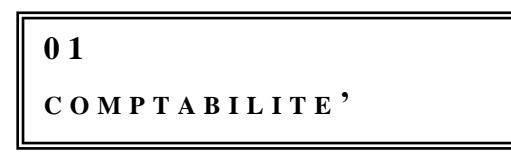

Pour aller d'un menu à l'autre appuyer sur la touche "1" pour bouger en avant et "2" pour bouger en arrière. Pour entrer de nouveau dans le menu principal, appuyer su la touche "7".

Pour sortir de la programmation, appuyer encore sur la touche "7".

La figure suivante montre les flux d'argent dans la machine ainsi que les variables de programmation, décrites ci-bas.

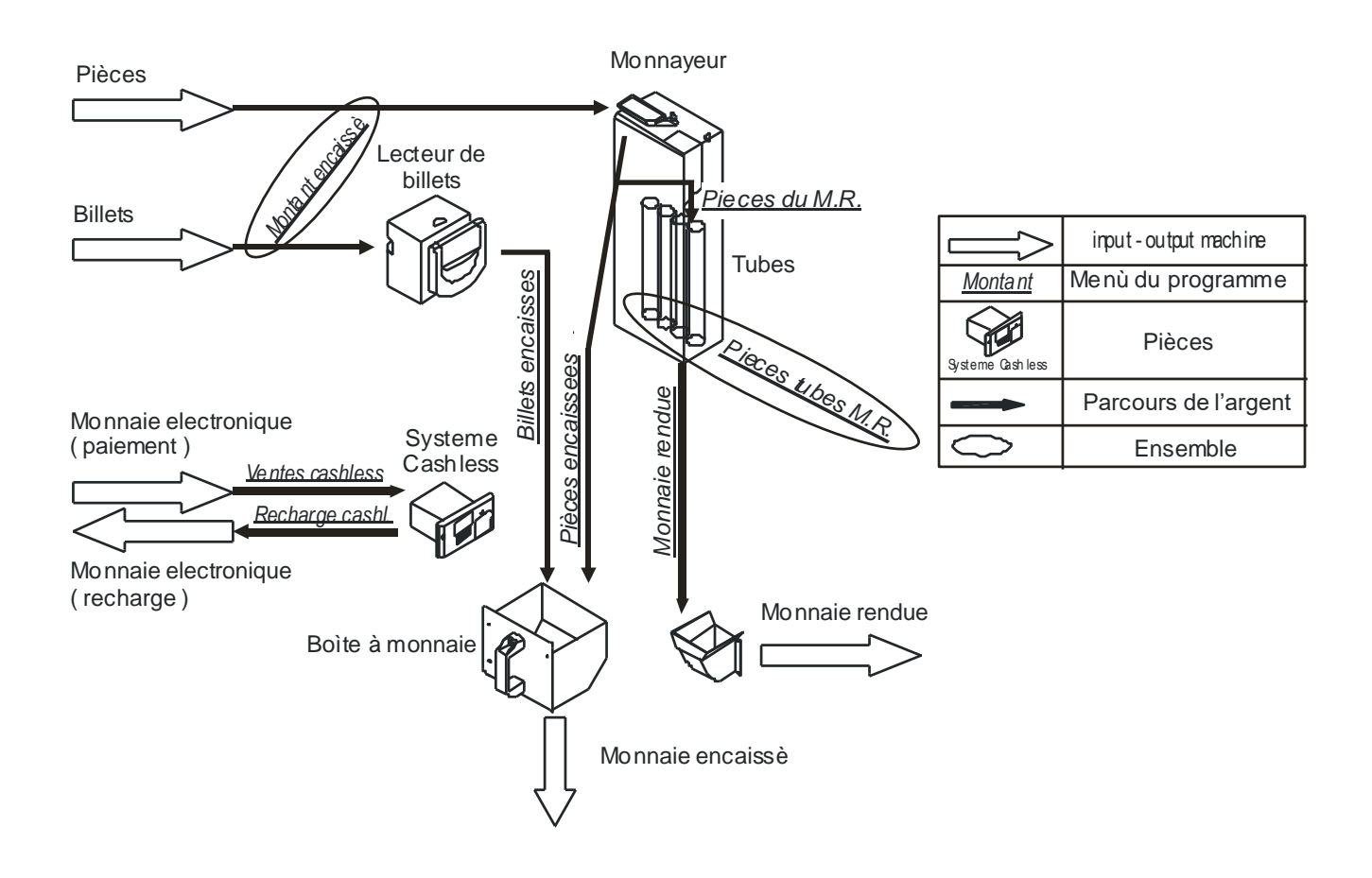

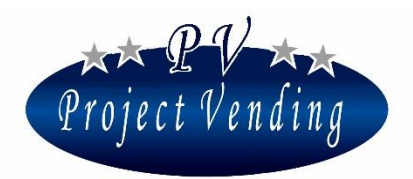

### 1\_1 MONTANT ENCAISSE'

C'est le montant total introduit dans la machine (lecteur de billets, accepteur pièces ou monnayeur rendeur).

#### 1\_2VENTES COMPTANT

C'est le montant total de ventes faites comptant.

#### 1\_3VENTES CASHLESS

C'est le montant total de ventes faites par des systèmes cashless ( chip card rechargeable ).

#### 1\_4MONNAIE RENDUE

C'est le montant total de la monnaie rendue par le monnayeur rendeur.

#### 1\_5CREDIT RESTANT

C'est le montant du crédit restant non utilisé par l'utilisateur dans le temps limite, par conséquent restant dans la machine.

#### 1\_6PIECES ENCAISSEES

C'est le montant des pièces présentes dans la boîte à monnaie.

#### 1\_7BILLETS ENCAISSES

C'est le montant des billets présents dans la boîte à billets.

#### 1\_8RECHARGE COMPTANT

C'est le montant total d'argent introduit dans la machine pour recharger le dispositif cashless.

#### 1\_9PIECES DU MONNAYEUR RENDEUR

C'est le montant total des pièces introduites dans les tubes du monnayeur après avoir mis à zero la comptabilité.

#### 1\_10 PIECES TUBES MONNAYEUR RENDEUR

C'est le montant total présent dans les tubes du monnayeur rendeur. On ne peut pas le mettre à zéro.

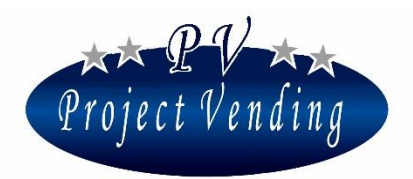

Dans ce menu on peut aussi remplir les tubes du monnayeur rendeur sans e change giver tubes sans influencer les montant encaissés. Pour remplir les tubes du monnayeur rendeur, entrer dans ce menu et introduire les pièces nécessaires. A chaque introduction de pièces l'afficheur affichera le montant relatif, le numéro de tube correspondant et le montant d'argent dans ce tube, comme illustré dans la fenêtre ci-bas:

Par les touches "1" et "2" il est aussi possible de voir à tout moment l'argent présent dans chaque tube. Les numéros dans cette fenêtre indiquent que dans le tube 01 il y a des pièces de 0.10 euro pour un total de 1.20 euro.

## 1\_11 MISE A ZERO COMPTABILITE'

Cette commande met à zéro tous les paramètres du menu "Comptabilité" sauf le paramètre *"Pièces tubes monnayeur rendeur*" qui est mis à zéro quand le monnayeur changeur est complètement vide. Appuyant sur la touche **"6"** le fenêtre suivante va paraître:

$$MISE A ZERO COMPTA.$$

$$1 = OUI \qquad 2 = NON$$

Appuyant sur la touche "1" toutes les données concernant la comptabilité seront effacées irréversiblement. Appuyant sur la touche "2" on entrera de nouveau dans le menu "*MISE A ZERO COMPTABILITE*'" sans faire aucune modification.

Cette commande peut être protégée par un mot de passe désactivant l'utilisation de la part d'opérateurs non autorisés. A la sortie des usines Project vending, la machine n'a pas de mot de passe, qui peut être inclus par l'utilisateur, comme indiqué à la Section "PROGRAMMATIONS".

Pour modifier un paramètre protégé par un mot de passe, voir le menu "MOT DE PASSE"(4\_5).

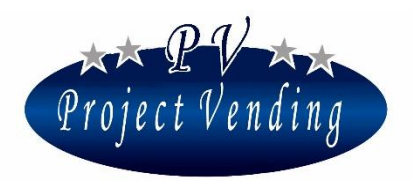

### 1\_12 RELATIONS PARMI VARIABLES MONETAIRES

Pour simplifier les relations parmi les flux monétaires relevés par le système, on propose deux exemples de calcul:

#### Montant introduit dans la machine

 Après avoir mis à zéro les valeurs de comptabilité et vidé la caisse à monnaie, l'argent gagné par la machine, c'est-à-dire l'augmentation effective d'argent dans la machine est donnée par le rapport:

Gain total = "ARGENT GAGNE' " – "MONNAIE RENDUE"

• *L'argent présent dans la caisse à monnaie prêt pour être prélevé après la dernière mise à zéro est donné par le rapport:* 

Argent dans la caisse à monnaie ="PIECES GAGNEES" + "BILLETS GAGNES"

## 2\_Compteurs

(P

Ce menu réunit toutes les informations concernant la quantité de produits vendus par les différentes sélections.

### 2\_1 COMPTEUR PRINCIPAL

Ce sous-menu enregistre le nombre total de produits distribués par la machine sans distinction de plateau ou de sélection.

On peut le mettre à zéro seulement si la machine est rétablie dans la configuration standard par la commande *"STD Config."* (0).

#### 2\_2COMPTEURS

Ce sous-menu enregistre le nombre total de produits distribués par chaque sélection.

Appuyant ultérieurement sur la touche **"6"** on peut voir le nombre total de produits distribués par la sélection 11, comme par exemple indiqué dans la fenêtre ci-bas:

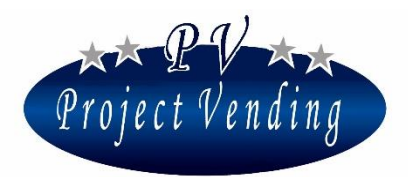

MD06427B

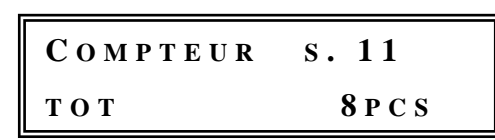

Appuyant sur les touches "7" ou "6" on peut voir la fenêtre du message précédent, de laquelle on peut bouger aux autres sélections en appuyant sur les touches "1" ou "2". Appuyant ultérieurement sur la touche "7" on voit la fenêtre principale:

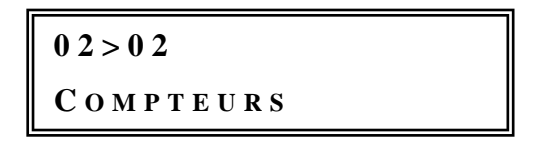

### 2\_3MISE A ZERO COMPTEURS

Cette fonction met à zéro tous les compteurs partiels des séléctions. La procédure est la même du menu "*MISE A ZERO COMPTABILITE*'" (1\_11).

De toute façon le paramètre "COMPTABILITE' GENERALE" n'est pas mis à zéro.

Comme déjà indiqué pour la mise à zéro de la comptabilité, cette commande peut être protégée par un mot de passe.

### 2\_4MISE A ZERO INVENTAIRE

La function "Inventaire" est activée établissant le nombre de produits présents dans chaque spirale, comme mentionné au para. 8\_2 "Configuration spirales" et activant l'inventaire dans le menu 8\_5. La fonction de "Mise à zéro inventaire" est utilisée pour redémarrer la machine après remplissage. La procédure est la même du menu "*MISE A ZERO COMPTABILITE*'" (1\_11).

L'inventaire peut être mis à zéro rapidement sans entrer en mode de programmation. A cet effet, en mode normal de fonctionnement, il suffit de tenir le poussoir "Service" pressé pour 3 secondes jusqu'au moment où on entend 3 bips en succession.

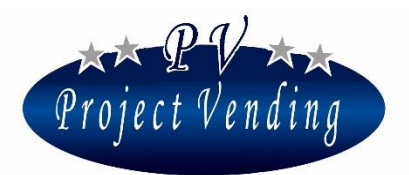

## 3\_Prix

Ce menu permet d'établir les prix des sélections pour tout type de ventes: comptant et par système cashless. Les prix de la section "*prix normaux*" sont inclus automatiquement dans la section "*prix cashless*" aussi. De toute façon, si l'on utilise un dispositif cashless on peut avoir une remise dans la section "*REMISE*" où on peut établir un pourcentage de remise sur tous les prix cashless. Pour établir le prix d'une sélection, par exemple la n° 11, indépendemment, c'est-à-dire sans considérer le prix fait par la combinaison des sections *PRIX*" et "*REMISE*", on peut le faire directement dans la section "*PRIX CASHLESS*" (3\_2)

### 3\_1 PRIX NORMAUX

Cette option permet d'établir les prix de toutes les sélections. Appuyant sur la touche **"6"** l'afficheur affichera:

PRIX SEL. 11

Appuyant ultérieurement sur la touche "6" l'afficheur affichera le prix établi pour la sélection courante, comme illustré ci-bas:

A ce point, le prix de la sélection "11" peut être facilement établi au moyen des touches "1" et "2" pour augmenter ou diminuer le prix d'une unité à la fois. Une fois que la valeur demandée a été atteinte, appuyer sur la touche "6" pour confirmer le choix.

La machine montrera pour quelques moments le message suivant:

```
PRIX SEL. 11
ATTENDEZ SVP
```

Ensuite le message suivant va paraître de nouveau:

```
PRIX SEL. 11
```

A ce point, au moyen des touches "1" et "2", on peut aller à une sélection successive ou à la précédente. En tenant les touches "1" ou "2" continuellement pressées, on verra en succession le numéro de sélection. Le prix établi est automatiquement mis à jour dans la section "*Prix Cashless*".

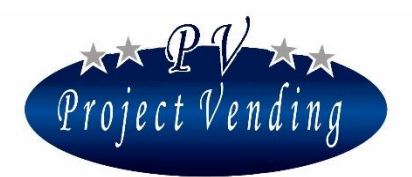

#### 3\_2PRIX CASHLESS

Les prix cashless peuvent être établis sur une machine munie de dispositif cashless. Les prix pour ce type de paiement peuvent étre établis de trois façons différentes:

-Automatiquement, si les prix cashless sont comme les prix normaux.

-Sélection par sélection, de la même façon décrite à la section "PRIX NORMAUX" s'ils sont différents.

-Egalment on peut avoir un prix réduit par la combinaison du paramètre "*prix cashless*" et le paramètre "*remise*".

La programmation de ces prix n'a aucune influence sur les prix si l'on utilise de l'argent comptant.

#### 3\_3REMISE

La programmation d'une remise sur les prix cashless peut être faite dans ce sous-menu en arrondissant un chiffre au plus proche avec référence au sous-menu "PIECE DE MONNAIE DE BASE", selon exemple ci-bas:

| 0 | PIECE DE BASE                    | <i>Euro</i> 0.05 |
|---|----------------------------------|------------------|
| 0 | PRIX de la sélection 11          | Euro 0.25        |
| 0 | REMISE                           | 10               |
| 0 | Prix rémisé calculé              | Euro 0.225       |
| 0 | PRIX CASHLESS de la sélection 11 | <i>Euro 0.20</i> |

En appuyant sur la touche "6" l'afficheur affichera:

R E M I S E 0 %

Etablir le pourcentage de remise par les touches "1" et "2". Une fois que la valeur désirée a été atteinte, confirmer par la touche "6". Appuyer sur la touche "7" pour sortir sans sauvegarder et retourner au menu principal.

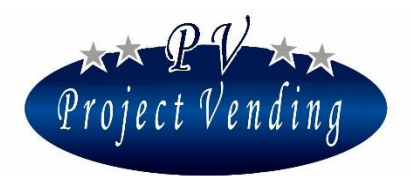

## 4\_Programmations

Dans cette section on peut programmer les paramètres principaux de la machine, surtout concernant le mot de passe pour limiter l'accès à la modification de paramètres importants, comme par exemple "COMPTABILITE" et "COMPTEURS".

### 4\_1LANGUE

Les langues disponibles sont: italien, anglais, allemand, français, espagnol et norvégien.

La sélection de la touche "6" permet d'entrer dans le sous-menu pour choisir la langue et bouger dans le menu au moyen des touches "1" ou "2" pour voir toutes les langues disponibles. Sauvegarder la langue choisie par la touche "6".

#### 4\_2MONNAIE

Ce paramètre permet d'ajouter à un chiffre indiquant ls prix ou le crédit une abréviation identifiant la monnaie utilisée (ex.: Euro = Euro; Ster. = Sterling).

Les monnaies qu'on peut pogrammer sont: Euro, Sterling, Couronne et comptant comme monnaie pas spécifiée. La procédure est la même décrite au paragraphe précédent.

### 4\_3PROGRAMMATION HORLOGE

Cette section permet de sauvegarder date et heure.

En appuyant sur la touche "6" l'afficheur affichera:

04>03>01 ETABLIR MINUTES

Au moyen des touches "1" et "2" on peut bouger et sélectionner le paramètre desiré par la touche "6".

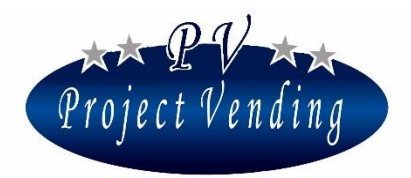

Les paramètres et valeurs à établir sont les suivants:

| 0 | minutes | 0-59 |
|---|---------|------|
| 0 | heure   | 0-23 |
| 0 | date    | 1-31 |
| 0 | mois    | 0-12 |
| 0 | an      | 1-99 |

Etablir la valeur au moyen des touches "1" et "2" et sauvegarder par la touche "6".

#### 4\_4CONTRASTE

Le contraste de l'afficheur peut être réglé à une valeur entre 1 et 100 ( contraste max. ). Pour entrer dans le menu appuyer sur "6" et ensuite, réglant la valeur par les touches "1" et "2", sélectionner par la touche "6".

#### 4\_5MOT DE PASSE

La machine est livrée sans mot de passe. Il n'est pas possible de choisir les paramètres à "protéger", une fois qu'un mot de passe a été établi, il est nécessaire de modifier tous les paramètres marqués par (PSW) dans l'Annexe 1.

La procédure pour établir ou modifier un mot de passe est décrite ci bas.

En appuyant sur la touche "6" on entre dans le menu pour établir le mot de passe, qui affichera:

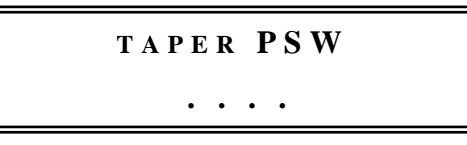

Continuer attribuant un nombre inclus entre 0 et 9 à chacun des six chiffres affichés par les touches utilisées pour les sélections. Un fois que les quatre chiffres ont été établis, appuyer sur "6" et confirmer en appuyant sur "1". Pour sortir de cette fonction sans sauvegarder les modifications appuyer sur "2".

Si un mot de passe a déjà été établi l'afficheur affichera:

MOT DE PASSE

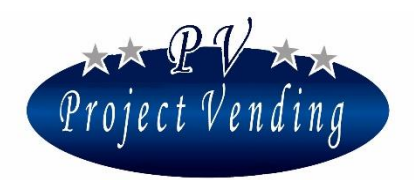

Etablir le mot de passe. Si le code est correct, la machine émettra un signal acoustique pour trois fois, permettant d'établir un nouveau code selon la même procédure suivie pour établir un nouveau mot de passe. Une fois que les 4 chiffres ont été établis, confirmer en appuyant sur "1". Pour sortir sans sauvegarder les modifications appuyer sur "2".

Si aucune protection par mot de passe n'est utilisée, cette fonction peut être désactivée en sauvegardant le code 1111, équivalent à mot de passe absent.

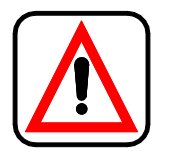

Enregistrer le mot de passe d'une façon sure. Sa perte pourrait compromettre l'emploi des fonctions pour lesquelles il est nécessaire !

Nous allons décrire ci bas la procédure pour mettre à zéro les paramètres protégés par un mot de passe, par exemple la commande "*Mise à zero comptabilité*" du menu "COMPTABILITE'". Si l'on appuie sur la touche "**6**" du sous-menu "*Mise à zéro comptabilité*" l'afficheur affichera:

MISE A ZERO COMPTA.

Le mot de passé est marqué par un astérisque.

Si l'on établit un mot de passe erroné, l'afficheur montrera:

```
MISE A ZERO COMPTA.
PSW ERRONE'!!!
```

Dans ce cas appuyer sur n'importe quelle touche pour retourner au menu précédent. Si le mot de passe est correct, la machine émettra un signal acoustique pour trois fois et affichera:

MISE A ZERO COMPTA. 1 = OUI 2 = NON

Si l'on appuie sur la touche "1", les données concernant la comptabilité seront mises à zéro irréversiblement. Pour retourner au menu "*Mise à zéro comptabilié*" sans aucune modification appuyer sur la touche "2".

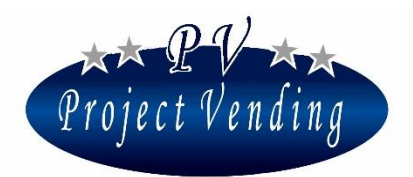

## 4\_6CODE MACHINE

La machine est identifiée par un code à 16 caractères. Les utilisateurs de la machine peuvent établir leur proper code. Si l'on établit un mot de passe, le code ne peut être modifié que par l'utilisateur qui détient le mot le passe. Pour établir ou modifier le code, entrer dans le menu par la touche **"6"**. Une fenêtre avec le code établi et un curseur au-dessous du caractère sélectionné seront affichés:

## 

Par les touches "1" et "2" placer le curseur sur le caractère à modifier et ensuite, par les touches 3" et "4", sélectionner la valeur désirée. Confirmer les modifications par la touche "6". Pour sortir sans sauvegarder les modifications appuyer sur "7".

### 4\_7MONNAIE MAX. A RENDRE

Si un monnayeur rendeur est installé, il faut spécifier la valeur max. de la monnaie à rendre après une vente. Pour établir cette valeur, sélectionner en mode de programmation le paramètre "*Monnaie Max*." au moyen des touches "1" et "2" et appuyer sur "6".

L'afficheur affichera:

Au moyen des touches "1" ou "2" augmenter ou diminuer la valeur jusqu'à arriver au montant désiré. Pour mettre à zéro la valeur appuyer sur la touche "8". Pour confirmer le choix et retourner au menu ptrécédent appuyer sur "6". Pour sortir sans faire aucune modification appuyer sur "7".

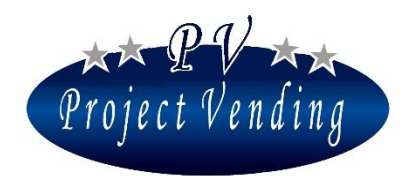

### 4\_8DUREE DU CREDIT

Par cette fonction on peut établir la durée du crédit, c'est-à-dire le temps pendant lequel tout credit restant après une vente est disponible pour d'autres sélections. On peut établir des valeurs entre 1 et 300 secondes.

## Si l'on établit un temps max. de 300s, la durée du credit sera illimitée.

En mode de programmation sélectionner le paramètre *"Durée du crédit"* utilisant les touches **"1"** et **"2"** et appuyer sur **"6"**.

L'afficheur affichera:

DUREE DU CREDIT SEC. 300

Augmenter ou diminuer au moyen des touches "1" et "2" jusqu'à arriver au temps désiré. Si l'on appuie sur la touche "8", le paramètre est mis à zéro. Appuyer sur "6" pour sauvegarder les modifications. Appuyer sur "7" pour retourner au menu initial sans sauvegarder.

### 4\_9MOT DE PASSE DES COMPTEURS

Dans ce menu on put établir un mot de passé que, si tapé en mode de fonctionnement normal, permet de voir les compteurs de chaque sélection sans ouvrir la machine pour entrer en mode de programmation. Pour programmer un mot de passe entrer dans le menu "4\_9 Mot de passe compteurs" par la touche "6". L'afficheur affichera:

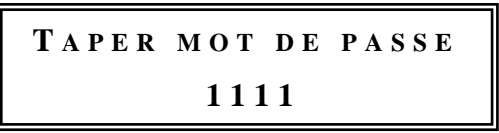

Continuer attribuant un nombre inclus entre 0 et 9 à chacun des quatre chiffres affichés par les touches utilisées pour les sélections. Une fois que les quatre chiffres ont été établies, appuyer sur "6" et confirmer en appuyant sur "1". Pour sortir de cette fonction sans sauvegarder les modifications appuyer sur "2".

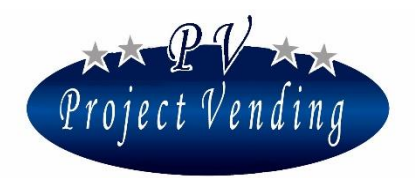

Pour désactiver cette fonction, il suffit de sauvegarder le code 1111, équivalent à "mot de passe compteurs" absent.

## 4\_10 MESSAGE DE FONCTIONNEMENT CORRECT

En mode de fonctionnement normal l'afficheur montre dans la partie supérieure un message qu'on peut personnaliser. Pour établir ou modifier ce message entrer dans le menu 4\_10 par la touche "6". Une fenêtre avec le message établi et un curseur au-dessous du caractère sélectionné seront affichés:

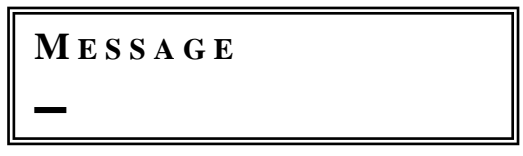

Par les touches "1" et "2" placer le curseur sur le caractère à modifier et ensuite par les touches "3" et "4" sélectionner la valeur désirée. Confirmer les modifications par la touche "6". Pour sortir sans sauvegarder ls modifications appuyer sur "7".

## 4\_11 MESSAGE DE MACHINE EN PANNE

Si la machine est en panne (9\_2) l'afficheur montrera dans la partie inférieure "En panne" et sur la partie supérieure un message qui peut être personnalisé. Pour établir ou modifier ce message entrer dans le menu 4\_11 par la touche "6".

L'afficheur montrera le message établi et un curseur au-dessous du caractère sélectionné:

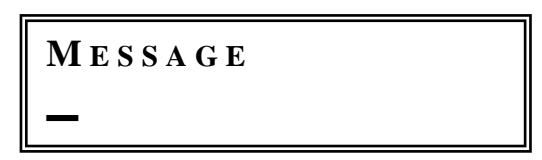

Par les touches "1" et "2" placer le curseur sur le caractère à modifier et au moyen des touches "3" and "4" sélectionner la valeur désirée. Confirmer les modifications par la touche "6". Pour sortir sans sauvegarder les modifications appuyer sur "7".

### 4\_12 ECLAIRAGE

On peut activer ou désactiver l'éclairage intérieur et établir l'activation de la machine programmable. Entrer dans le menu "4\_12 Eclairage" par la touche **"6"**. L'afficheur affichera:

> 04>12>1 ACTIVER ECLAIRAGE

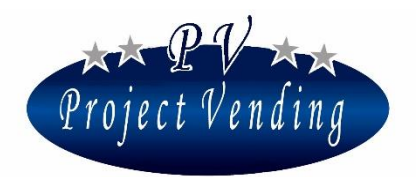

Appuyer de nouveau sur la touche **"6"** pour entrer dans le sous-menu "Activer éclairage". Par les touches **"1"** et **"2"** choisir parmi les options "ON" (éclairage toujours ON), OFF (éclairage toujours Off), TMP (éclairage machine/activation machine programmable). Confirmer par la touche **"6"**. Si l'on choisit l'option TMP, le temps d'allumage et d'extinction doit être programmé. A cet effet, sélectionner le sous-menu "Temps ON". L'afficheur montrera:

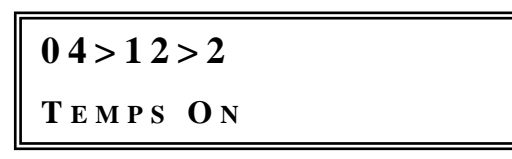

Appuyer sur "6" pour entrer. L'afficheur montrera:

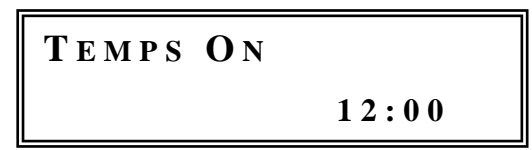

Etablir le temps d'allumage en augmentant ou diminuant la valeur affichée par les touches "1" ou "2" et sauvegarder par la touche "6". La même procédure sera suivie pour établir le temps d'extinction entrant dans le sous-menu "Temps OFF".

## 4\_13 VENTYE FORCEE

Si l'on utilise un monnayeur rendeur MDB comme système de paiement (menu 5\_4), l'usager peut avoir soit un crédit après avoir introduit l'argent soit une sélection additionnelle. Pour modifier cette option sélectionner le menu 4\_13 par la touche "6". L'afficheur affichera:

| VENTE FORCEE               |  |
|----------------------------|--|
| <b>D</b> E S A C T I V E E |  |

Pour activer ou désactiver cette fonction appuyer sur les touches "1" et "2". Confirmer par la touche "6".

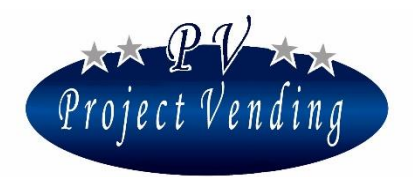

### 4\_14 BARRIERE OPTIQUE

Dans ce menu on peut activer la barrière optique et en sélectionner le mode de fonctionnement. La barrière optique est un senseur en mesure de détecter si un produit est tombé dans le compartiment tombée produits ou pas. Dans les menus mentionnés ci-dessous on peut activer la barrière optique et sélectionner le mode de fonctionnement.

### 4\_14\_1 Activation Barrière

Sélectionner le menu 4\_14\_1 au moyen des touches "1" ou "2". Le display va afficher:

| 0 4 > 1 4 > 0 1 |  |
|-----------------|--|
| ACTIV. BARRIERE |  |

Appuyer sur la touche "6" pour entrer dans le menu. Par les touches "1" ou "2" on peut choisir parmi les options suivantes:

- <u>Désactivé</u>. Barrière optique désactivée. La tombée du produit n'est pas détectée;
- <u>Activé 1</u>. Si la barrière détecte que le produit n'est pas tombé, la spirale sélectionnée fera un 1/8 de tour supplémentaire pour chercher à faire tomber le produit. Le crédit restant est consommé.
- <u>Activé 2</u>. Si la barrière détecte que le produit n'est pas tombé, le crédit introduit est laissé disponible pour une autre sélection.
- <u>Activé 3</u>. Si la barrière détecte que le produit n'est pas tombé, la spirale sélectionnée fera un 1/8 de tout supplémentaire pour chercher à faire tomber le produit et, s'il ne tombe toujours pas, le crédit introduit est laissé disponible pour une autre sélection.

Confirmer le choix par la touche "6".

- Si le produit ne tombe pas, la sélection est désactivée et le problème est inclus dans la Liste de pannes avec code d'erreur 21. Pour réactiver la sélection, il faut annuler la Liste de pannes.
- Si la barrière optique est en panne, la sélection est désactivée et le problème est inclus dans la Liste de pannes avec code d'erreur 22. Pour réactiver la sélection, il faut annuler la Liste de pannes.

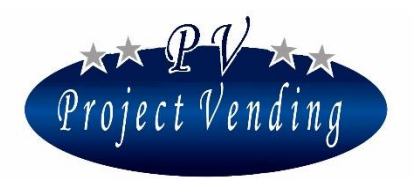

## 4\_14\_2 F. S. Barrière optique

Dans ce menu on peut établir, en cas de disfonctionnement de la barrière optique, si la machine doit continuer à fonctionner (sans détecter la tombée produit) ou bien être mise hors service.

Sélectionner le menu 4\_14\_2 par les touches "1" ou "2". Le display va afficher:

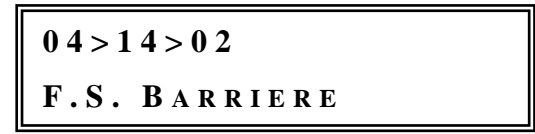

Appuyer sur la touche "6" pour entrer dans le menu. Au moyen des touches "1" ou "2" on peut choisir entre les options:

- <u>Désactivé</u>. En cas de barrière optique en panne, la machine continue à fonctionner;
- <u>Activé</u>. En cas de barrière optique en panne, la machine va hors service.

Confirmer le choix par la touche "6".

Si la machine va hors service à cause de la Barrière Optique en panne, le problème est inclus dans la Liste de pannes avec code d'erreur 22. Pour réactiver la machine, après avoir éliminé la cause de la panne, il faut annuler la Liste de pannes.

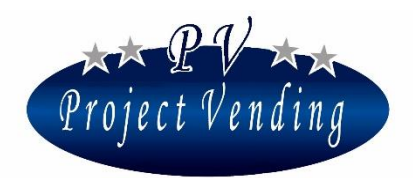

## 5\_Systèmes de paiement

Dans cette section on peur programmer les paramètres principaux concernant la configuration des systèmes de paiement ainsi que l'unité monétaire de base pour tous les prix des sélections.

## 5\_1 PIECE DE BASE

La pièce de base est l'unité monétaire minimale à utiliser, par conséquent elle établit la valeur des lignes du système de paiement à sortie parallèle au distributeur automatique.

La définition de la pièce de base est obtenue établissant le facteur multiplicatif et le point decimal, comme illustré ci-bas: Exemple ( monnaie: Euro ):

| 0 | Facteur multipl. 5 | points décimaux 0.00 | pièce de base 0.05 € |
|---|--------------------|----------------------|----------------------|
| 0 | Facteur multipl. 1 | points décimaux 0.0  | pièce de base 0.1 €  |
| 0 | Facteur multipl. 1 | point décimal 0      | pièce de base 1 €    |

## 5\_1\_1 Facteur multiplicatif

Pour établir le facteur multiplicatif appuyer sur "6", l'afficheur affichera:

05>01>01 FACTEUR MULTIPLIC.

En appuyant ultérieurement sur "6" l'afficheur affichera:

```
FACTEUR MULTIPL.
1
```

Par les touches **"1"** et **"2"** établir le facteur multiplicatif nécessaire et confirmer par la touche **"6"**; le touche **"8"** met à zéro le paramètre.

## 5\_1\_2 Points décimaux

Comme mentionné ci-dessus, la valeur du point decimal peut être établie d'une façon similaire sur les trois valeurs suivantes:

- ° Point décimal <u>0</u> pièce de base définie comme unités entières de la monnaie utilisée
- Point décimal 0.0 pièce de base définie comme dixièmes de la monnaie utilisée

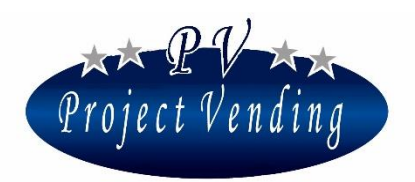

Point decimal 0.00 pièce de base définie comme centièmes de la monnaie utilisée

#### 5\_2MONNAYEUR

La machine peut être munie de monnayeur à sortie binaire ou parallèle.

## D'habitude les paramètres du monnayeur sont programmés par le fabricant, par conséquent on ne doit faire aucune modification dans ce menu.

Pour interfacer correctement un monnayeur à sortie parallèle ou binaire avec le distributeur, il faut programmer toutes les lignes relatives, L1÷L6 ou bien L1÷L8 respectivement avec la valeur relative. Les lignes non utilisées seront programmées à "0".

L'exemple ci-bas concerne un monnayeur parallèle en Euro, pièce de base 0.05, avec les pièces suivantes: 0.05, 0.10, 0.20, 0.50, 1 et 2 €.

Dans le menu "5\_2 Monnayeur" sélectionner le menu "Type" par les touches "1" et "2" et appuyer sur "6".

L'afficheur affichera par exemple:

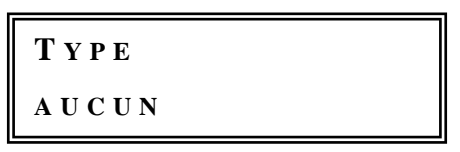

Par les touches "1" et "2" sélectionner "Parallèle" et appuyer sur "6".

Sélectionner le menu "Lignes monnayeur" au moyen des touches "1" et "2" et appuyer sur "6". L'afficheur affichera:

Sélectionner le numéro de ligne à programmer par les touches "1" et "2" et appuyer sur "6". L'afficheur affichera:

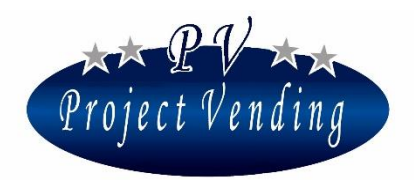

Par les touches "1" et "2" augmenter/diminuer jusqu'à atteindre la valeur "0.05" et appuyer sur 6. Suivre la même procédure pour les lignes 2, 3, 4, 5, 6 et ainsi de suite dans la séquence 0.05, 0.10, 0.20, 0.50, 1 et 2 €.

## 5\_3LECTEUR DE BILLETS

La machine peut être munie de lecteur de billets standard MDB. Dans la configuration standard VTI (Vector, Matrix) on utilise des lecteurs de billets.

## Si le lecteur de billets a été installé par le fabricant, les paramètres établis sont corrects, par conséquent on ne doit faire aucune modification dans ce menu.

Avant d'installer un lecteur de billet MDB, s'assurer que les microinterrupteurs SW6 sur la platine électronique sont établis de la façon suivante: 1=ON, 2=ON, 3=ON, 4=ON, 5=OFF, 6=OFF.

Pour activer le lecteur de billets (s'il n'a pas été installé d'une façon standard), dans le menu "5\_3 Lecteur de billets" sélectionner le menu "5\_3\_1 Type" au moyen des touches "1" et "2" et appuyer sur "6".

L'afficheur affichera:

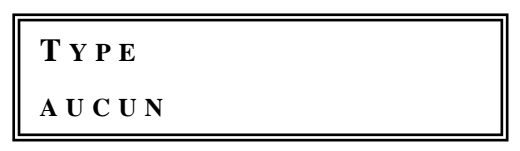

Au moyen des touches "1" et "2" sélectionner "*MDB*" et appuyer sur "6" pour confirmer. Appuyer sur "7" pour retourner au menu précédent.

Pour activer/désactiver les billets individuels sélectionner le menu "5\_3\_2 Lignes" au moyen des touches "1" et "2" et appuyer sur "6".

L'afficheur affichera:

| EURO | 5.00 |
|------|------|
|      |      |

Par les touches "1" ou "2" sélectionner le billet demandé et appuyer sur "6".

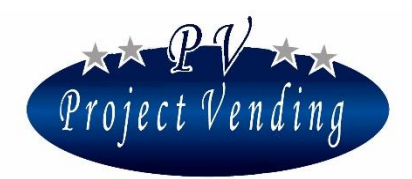

MD06427B

Par exemple, l'afficheur affichera:

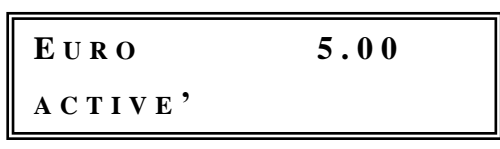

Activer ou désactiver les billets par les touches "1" ou "2" et appuyer sur "6".

#### 5\_4MONNAYEUR RENDEUR

On peut installer dans la machine différents types de monnayeurs rendeurs (Executive, MBD ou aucun). Dans une configuration standard on emploie un monnayeur rendeur à protocole MDB (ex. MEI, COINCO, FAGE, SANDEN, NRI, AZKOYEN).

## Si le monnayeur rendeur a été monté par le fabricant, les paramètres établis sont corrects, par conséquent on ne doit faire aucune modification dans ce menu.

Avant d'installer un monnayeur rendeur, s'assurer que les microinterrupteurs SW6 sur la platine électronique sont établis de la façon suivante:

-Monnayeu rendeur MDB 1=ON, 2=ON, 3=ON, 4=ON, 5=OFF, 6=OFF.

-Monnayeur rendeur Executive 1=OFF, 2=OFF, 3=OFF, 4=OFF, 5=ON, 6=ON

Pour activer le monnayeur rendeur, dans le menu "5\_4 Monnayeur rendeur" sélectionner le menu "5 4 1 Type" au moyen des touches "1" et "2" et appuyer sur "6".

L'afficheur affichera:

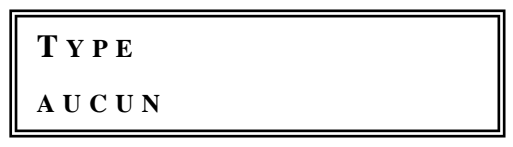

Au moyen des touches "1" et "2" sélectionner "*MDB*" et appuyer sur "6" pour confirmer. Appuyer sur "7" pour retourner au menu précédent.

Pour activer/désactiver les pièces de monnaie sélectionner le menu "5\_4\_2 Lignes" au moyen des touches "1" et "2" et appuyer sur "6".

Par exemple, l'afficheur affichera:

| EURO | 0.05 |
|------|------|
|      |      |

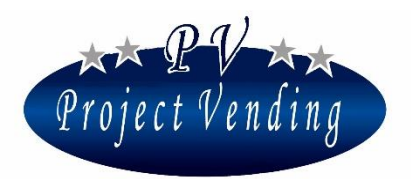

Par les touches "1" ou "2" sélectionner un billet et appuyer sur "6".

Par exemple, l'afficheur affichera:

Activer ou désactiver les pièces par les touches "1" ou "2" et appuyer sur "6".

Si l'on emploie un système MDB, quand il n'y a pas assez de pièces dans les tubes (1\_10) pour rendre de la monnaie équivalente ou inférieure à la valeur max. établie (4\_7), l'afficheur affichera dans sa

| EURO    | 0.05 |  |
|---------|------|--|
| ACTIVE' |      |  |

partie inférieure "Monnaie OFF".

Quant aux systèmes de paiement EXECUTIVE, il faut se référer à la notice relative. On peut aussi établir les pièces à faire accepter quand l'afficheur affiche le message "Monnaie OFF". A cet égard, entrer dans le menu "5\_4\_3 Ex. Pièces rendues" et, suivant la même procedure du menu "Lignes", activer ou désactiver les pièces désirées.

Pour l'affichage du crédit il faut établir le facteur multiplicatif (5\_1\_1) à la même valeur établie dans le monnayeur rendeur.

Pour le remplissage des tubes du monnayeur, se référer au menu 1\_10 "Pièces tubes monnayeur rendeur".

### 5\_4\_4 JETON MONNAYEUR RENDEUR

Si le système MDB est programmé pour accepter un jeton, dans ce menu on peut établir la valeur d'un jeton. Pour modifier cette valeur sélectionner le menu "5\_4\_4 Jeton monnayeur rendeur"; appuyer sur "6" pour entrer dans le menu et augmenter ou diminuer cette valeur par les touches "1" ou "2". Sauvegarder par la touche "6". Comme pour toutes les autres pièces, on peut en activer ou désactiver l'acceptation dans le menu "5\_4\_2 Lignes" et, s'il n'y a pas de monnaie, établir dans le menu "5\_4\_3 Pas de monnaie".

### 5\_4\_5 FONCTION CHANGE PIECES DE MONNAIE

En activant cette fonction, le monnayeur rendeur MDB va rendre la monnaie (tout d'abord, les pièces plus petites).

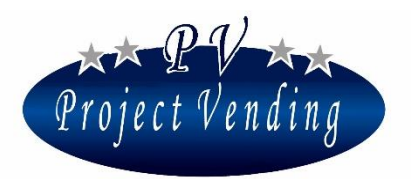

#### 5\_5SYSTEME CASHLESS

On peut installer dans la machine un système cashless (Coges, Elkey, OTR, FAGE).

Avant d'installer un monnayeur rendeur, s'assurer que les microinterrupteurs SW6 sur la platine électronique sont établis de la façon suivante:

-Système MDB 1=ON, 2=ON, 3=ON, 4=ON, 5=OFF, 6=OFF.

-Système Executive 1=OFF, 2=OFF, 3=OOFF, 4=OFF, 5=ON, 6=ON

Pour activer le système, entrer dans le menu "5\_5 Système cashless", sélectionner "*Aucun*", "*MDB*" ou "*Executive*" par les touches "1" "2" et appuyer sur "6" pour confirmer. Pour plus d'informations contacter le service après vente.

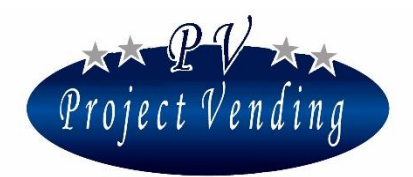

## 6\_Températures

Dans cette section on peut établir la température du système de refroidissement dans la partie inférieure de la machine.

## La température peut être contrôlée à tout moment en appuyant sur la touche "1" quatre fois en séquence en mode de fonctionnement normal.

### 6\_1 PROGRAMMATION TEMPERATURE

Le fonctionnement du groupe de refroidissement est réglé par la programmation de la température. Le groupe de refroidissement commence à fonctionner quand la temperature est plus haute que la valeur programmée, ajoutée à l'offset ( paramètre "*OFS* " dans le menu "7\_GROUPE DE REFROIDISSEMENT").

Pour modifier la température, sélectionner le menu 6\_1 et appuyer sur "6".

L'afficheur affichera:

| 0 6 > 0 1 > 0 1 |       |
|-----------------|-------|
| O F F           | 18 °C |

La régulation de cette valeur est obtenue par les touches "1" et "2", ensuite confirmer par la touche "6". Les températures peuvent être réglées dans l'intervalle établi par les paramètres TLH, THH, TLL, THL, dans le menu "7\_GROUPE DE REFROIDISSEMENT".

Comme option, la température peut être affichée pendant le fonctionnement normal au lieu de l'horloge. A cet effet, en appuyant sur la touche **"3"** l'afficheur affichera ON et la température sera affichée.

| 0 6 > 0 1 > 0 1 |       |
|-----------------|-------|
| O N             | 12 °C |

Pour sortir de la programmation appuyer sur la touche "7".

### 6\_2PROGRAMMATION SET POINT

Paramètre utilisé seulement par Project Vending.

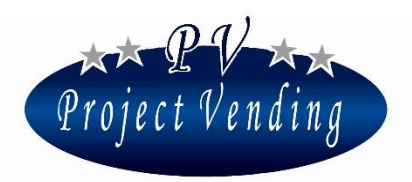

## 7\_Groupe de refroidissement

Dans cette section du menu on trouve les paramètres standard du groupe de refroidissement, programmés par le fabricant.

## Ces paramètres ont été programmés par le fabricant pour optimiser la performance du groupe de refroidissement pour la plupart des applications. Avant de modifier ces paramètres, veuillez contacter le service après vente.

Les paramètres qu'on peut programmer dans cette section sont résumés dans la liste ci-bas, qui donne aussi les valeurs limite pour les paramètres et les valeurs standard. Les paramètres sont sauvegardés par la touche **"6"**. La touche **"8"** met à zéro la valeur d'un paramètre. Les touches **"1"** et **"2"** permettent de bouger dans le menu et de modifier les valeurs des paramètres.

#### 7\_1 RETABLISSEMENT PARAMETRES STD GROUPE FROID

Les paramètres standard du groupe froid peuvent être rétablis par la commande "*RETABLISSEMENT PARAMETRES STD GROUPE FROID*" dans le menu "*Groupe froidt*".

La page suivante montre un tableau avec les paramètres disponibles et, à droite, les valeurs standard selon le modèle de machine.

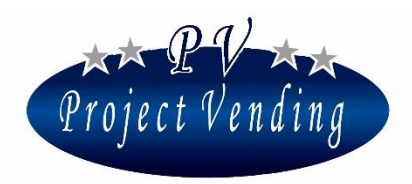

| Art. | Fonction                                                                                                    | Limites                                  | Valeur |
|------|----------------------------------------------------------------------------------------------------|------------------------------------------|--------|
| Ddt  | Temps de dégivrage                                                                                                    | 0 ÷ 99 minutes                           | 15     |
| DPt  | Intervalle de temps entre deux dégivrages successifs                                                                          | 0 ÷ 99 heures                            | 6      |
| AdI  | Premier temps de fonctionnement. Temps donné,<br>lors du premier démarrage, pour arriver à la<br>température demandée.        | 0 ÷ 99 heures                            | 12     |
| Ald  | Deuxième temps de fonctionnement. Temps donné,<br>après le premier fonctionnement, pour arriver à la<br>température demandée. | 0 ÷ 99 heures                            | 12     |
| OFS  | Variation max. de température de la valeur établie<br>avant que le groupe froid / ventilateur ne<br>commence à fonctionner.   | 0 ÷ 5 °C                                 | 3      |
| HIA  | Température max. admise dans le compartiment inférieur de la machine.                                                         | 0 ÷ 35 °C                                | 35     |
| AdH  | Durée max. admise à la température maximale (HIA).                                                                            | 0 ÷ 9 heures<br>Augment. de 0.5          | 9      |
| TLH  | A disposition de Project Vending seulement                                                                                    | 0 ÷ 30 °C                                | 10     |
| THH  | A disposition de Project Vending seulement                                                                                    | 0 ÷ 30 °C                                | 25     |
| TLL  | Valeur min. de température à programmer au senseur inférieur.                                                                 | 0 ÷ 30 °C                                | 6      |
| THL  | Valeur max. de température à programmer au senseur inférieur.                                                                 | 0 ÷ 30 °C                                | 18     |
| CPS  | Alimentation électrique au groupe froid.                                                                                      | ON ÷ OFF                                 | ON     |
| ISH  | A disposition de Project Vending seulement.                                                                                   | 0 ÷ 30 °C<br>Augmentations<br>de 0.25 °C | 0      |

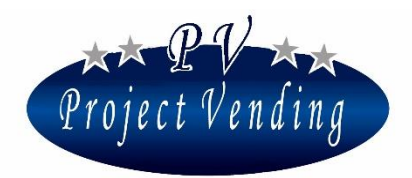

#### MD06427B

| ſ |     |                                             | 0 ÷ 30 °C     |     |
|---|-----|---------------------------------------------|---------------|-----|
|   | ISL | A disposition de Project Vending seulement. | Augmentations | 1.5 |
|   |     |                                             | de 0.25 °C    |     |

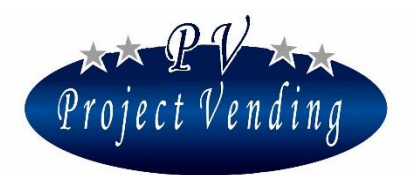

## 8\_Configuration

Le distributeur "MAXIMA/KARINA" peut inclure un maximum de 8 plateaux à activer ou désactiver individuellement. Si la machine est munie de senseurs de présence produit, ces senseurs peuvent être activés ou désactivés. A chaque plateau la fonction d'inventaire peut être exécutée pour désactiver la sélection où il n'y a plus de produits. Si la machine est munie aussi de système GSM, la fonction "Stock minimum" peut être exécutée pour informer par SMS l'usager que les produits sont au-dessous d'un certain nombre qu'on peut programmer.

## 8\_1 CONFIGURATION PLATEAUX

La machine est livrée dans la configuration demandée, par conséquent on ne doit faire aucune modification dans cette section, sauf s'il faut changer cette configuration.

Sélectionnant le menu 8\_1 et appuyant sur la touche "6" l'afficheur affichera:

08>01 CONFIG. PLATEAUX

En appuyant ultérieurement sur la touche "6" le sous-menu suivant sera affiché:

Par les touches "1" ou "2" on peut activer ou désactiver une sélection. Pour confirmer appuyer sur "6". Pour sortir sans sauvegarder les modifications, appuyer sur "7".

Il faut bien noter que si un plateau est désactivé, en appuyant sur la touche relative l'afficheur affichera "pas disponible".

### 8\_2CONFIGURATION SPIRALES

La fonction de ce sous-menu est de donner à la machine les informations concernant la quantité de produits dans chaque spirale après remplissage, si la fonction d'inventaire est utilisée.

Après qu'une spirale a distribué la quantité de produits établie, si une distribution ultérieure est demandée l'afficheur affichera le message suivant:

EPUISE'

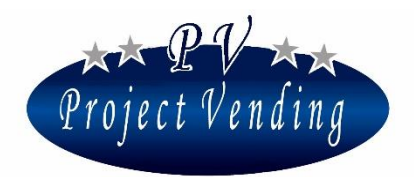

Dans la configuration standard cette fonction n'est pas activée (menu 8\_5 "Activation inventaire") et la valeur de toutes les spirales est établie à "0".

Pour programmer un nombre de produits à chaque spirale, entrer dans le menu 8\_2 "Configuration spirales" et appuyer sur la touche "6". L'afficheur affichera:

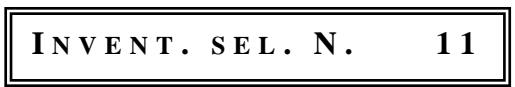

Par les touches **"1"** et **"2"** sélectionner les spirales où il faut programmer un certain nombre de produits. En appuyant sur la touche **"6"** le chiffre établi sera affiché:

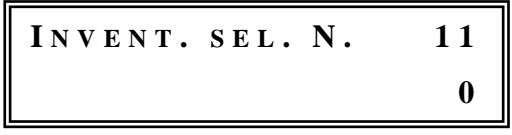

Par les touches "1" et "2" on peut modifier ce paramètre, ensuite pour confirmer appuyer sur "6". Par exemple, si la capacité est établie à "10", la distribution produits sera arrêtée au dixième produit à la sélection 1, et ensuite l'afficheur montrera "Epuisé".

Si tous les produits sont épuisés, l'afficheur affichera "En panne" désactivant les systèmes de paiement (9\_2). Pour rétablir le fonctionnement, il faut remplir la machine et activer la commande "Mise à zéro inventaire" (2\_4).

En cas de necessités particulières, on peut établir une valeur inférieure à la capacité max. de la spirale.

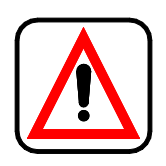

Si l'on utilise la fonction "*inventaire*", à chaque remplissage de la machine on doit utiliser la commande "*mise à zéro inventaire*" (menu 2\_4) pour informer la machine que le remplissage a été effectué. Les sélections où la fonction inventaire est utilisée doivent être remplies complètement.

## 8\_3STOCK MINIMUM

Si la machine est munie d'un modem GSM et que la fonction de chargement donnée à un ordinateur est utilisée, on peut être informés quand la quantité de produits d'un certain plateau va au-dessous d'une certaine valeur, programmable dans ce menu. Quand on arrive au chiffre programmé, le modem communiquera à l'ordinateur l'état de l'inventaire à ce moment là (nombre de produits, stock minimum et capacité max.). Pour programmer la valeur de stock minimum sur un plateau, entrer dans le menu "8\_3 Stock minimum" et appuyer sur la touche "6".

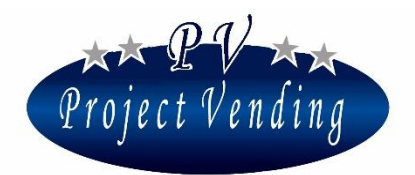

Par les touches "1" et "2" choisir la selection à programmer. En appuyant sur la touche "6" le paramètre établi sera affiché:

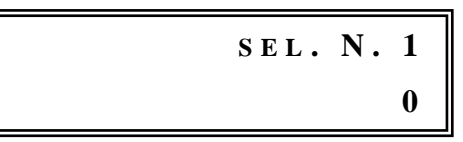

Par les touches "1" et "2" on peut modifier le paramètre. Ensuite confirmer par la touche "6".

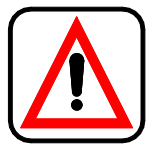

Pour un bon fonctionnement du système il est très important d'utiliser la fonction "inventaire" (menu 8\_2).

#### 8\_4MISE EN SERVICE D'UN DISTRIBUTEUR AUXILIAIRE

Au moyen des sélections 91 et 92 le distributeur automatique peut créditer de l'argent à un distributeur auxiliaire (d.aux) branché par un câble d'interfacement approprié D.AUX. On peut établir deux prix différents aux sélections 91 et 92. Après avoir introduit l'argent dans la machine et choisi la sélection 91 ou 92, l'argent correspondant au prix de la sélection est transféré au distributeur auxiliaire pour sélectionner un produit.

Pour configurer les deux distributeurs, exécuter les opérations suivantes:

 Brancher le câble d'interfacement D.AUX entre les deux machines. Le connecteur à 9 pôles doit être branché à la fiche à 9 pôles placée derrière la machine; le câble plat doit être branché au connecteur du monnayeur à 12 V du distributeur auxiliaire.

#### 2. Configuration du distributeur

- Entrer en mode de programmation par le bouton SERVICE. Entrer dans le menu "8\_Configuration" et ensuite dans le menu "8\_4 Config. Distrib. Aux.". Sélectionner "Activé". Confirmer par la touche "6".
- Entrer dans le menu "3\_ Prix" et programmer les prix des sélections 91 et 92 aux deux valeurs utilisées dans le distributeur auxiliaire (si le distributeur auxiliaire distribue des produits à un seul prix, programmer les deux prix 91 et 92 à cette valeur là).

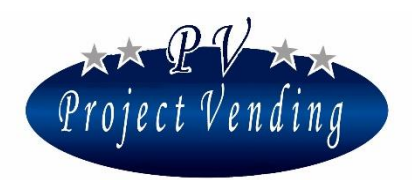

- 3. **Configuration du distributeur auxiliaire** (entrer seulement dans le menu de programmation du distributeur auxiliaire).
  - Programmer la valeur des lignes 1 et 2 du monnayeur du distributeur auxiliaire au prix des sélections 91 et 92 respectivement.
  - Programmer les prix des produits du distributeur auxilaire à la même valeur des sélections 91 ou 92.

## 8\_5ACTIVATION INVENTAIRE

Dans ce menu on peut activer ou désactiver la fonction inventaire. Cette fonction permet de compter le nombre de produits distribués par chaque spirale de sorte qu'on a le signal de "produit épuisé" quand tous les produits d'une spirale ont été distribués. Pour utiliser la fonction inventaire il faut:

- 1. Activer l'inventaire dans le menu 8\_5.
- 2. Etablir le nombre de produits par spirale dans le menu 8\_2 "Configuration spirales".
- Mettre à zéro l'inventaire dans le menu 2\_4 "Mise à zéro inventaire" lors de chaque remplissage de la machine pour informer le système qu'un remplissage a été effectué et que par consequent la machine peut distribuer d'autres produits.

Pour activer/désactiver l'inventaire, entrer dans le menu 8\_5 par la touche "6".

L'afficheur montrera:

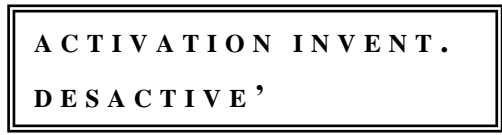

Pour activer ou désactiver cette fonction utiliser les touches "1" et "2". Confirmer le choix au moyen de la touche "6".

Pour plus d'informations veuillez vous référer au menus 2\_4 "Mise à zéro inventaire" et 8\_2 "Configuration spirales".

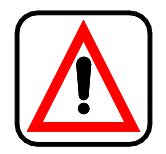

Quand on emploie la fonction *"inventaire"*, à chaque remplissage il faut utiliser la commande *"mise à zéro inventaire"* (menu 2\_4) pour informer la machine que le remplissage a été effectué.

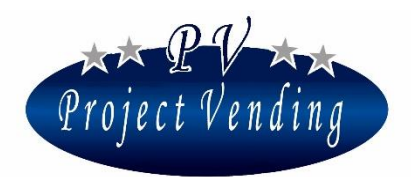

## 9\_Entretien

La machine est munie d'un menu d'identification pannes donnant rapidement des infomations sur l'état des moteurs, des systèmes de paiement et du clavier.

## 9\_1 DIAGNOSTIC

#### Test Ligne

Paramètre utilisé par Project Vending seulement.

#### Test Monnayeur

C'est pour tester le bon interfacement entre platine électronique et monnayeur accepteur. Ce test ne peut être effectué que sur un monnayeur accepteur, pas en presence d'un monnayeur rendeur. L'afficheur affichera:

TEST MONNAYEUR

Appuyer sur la touche "6" pour confirmer. A l'introduction de différentes pièces dans la machine, l'afficheur affichera la ligne correspondante du monnayeur. Pour sortir et retourner au menu précédent appuyer sur "7".

#### Test sorties

C'est pour tester toutes les sorties de la platine électronique.

Paramètre utilisé par Project Vending seulement.

#### Test clavier

C'est pour tester le bon fonctionnement du clavier. Appuyer sur "6" pour confirmer. Contrôler sur l'afficheur qu'on a appuyé sur les bonnes touches. Pour retourner au menu précédent attendre quelques secondes dès qu'on a tapé la dernière fois sur le clavier.

#### Test température

Paramètre utilisé par Project Vending seulement.

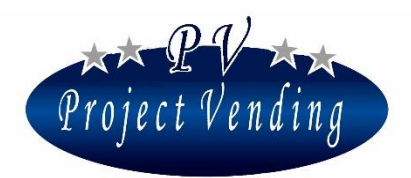

#### Test moteurs

C'est pour tester le bon fonctionnement de tous les moteurs de la machine. Pour entrer dans ce test appuyer sur **"6"**. En cas de fonctionnement incorrect, ce test permet d'identifier le moteur en panne et le type de panne sera affiché.

#### Test moteurs individuels

C'est pour tester le bon fonctionnement d'un moteur qui pourrait être arrêté. Pour entrer dans ce test appuyer sur "6". Au moyen des touches "1" et "2" sélectionner le numéro de sélection à tester. Confirmer par la touche "6". En cas de fonctionnement incorrect, le type de panne sera affiché.

#### Test SGN différents

C'est pour tester toutes les entrées de la platine électronique. Paramètre utilisé par Project Vending seulement.

#### Test RND

C'est pour tester la communication MDB avec un monnayeur rendeur et contrôler le bon fonctionnement. Pour entrer dans ce test appuyer sur "6". S'il y a une bonne communication entre la machine et le monnayeur, quelques moments après l'afficheur affichera "Test MDB" ainsi que le montant des pièces dans le tubes. En introduisant quelques pièces, la valeur et la ligne relative seront affichées. En cas de panne, c'est la panne qui sera affichée au lieu de "Test MDB".

#### Test billets

C'est pour tester la communication MDB avec le lecteur de billets et contrôler le bon fonctionnement. Pour entrer dans ce test appuyer sur **"6"**. S'il y a une bonne communication entre la machine et le lecteur de billets, quelques moments après l'afficheur affichera "Test OK"

#### Test horloge

Ce test affiche l'heure programmée dans la machine.

#### Upload config.

Paramètre utilisé par Project Vending seulement.

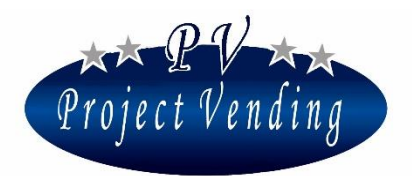

#### Download config.

Paramètre utilisé par Project Vending seulement.

#### 9\_2LISTE DES PANNES

En cas de panne dans la machine pendant le fonctionnement normal, le symbole @ sera affiché sur la partie inférieure gauche de l'afficheur et la panne enregistrée dans la liste des pannes, où sont enregistrées les 15 dernières pannes de la machine après la dernière mise à zéro. Cette liste est établie en ordre chronologique, et les pannes sont marquées par un numéro de liste et un code de panne avec une petite description de la panne qui s'est produite. L'exemple ci-bas montre une panne au moteur 10, arrêté à 10h:15 du matin du 8 Août, code panne 02:

| 10:15 08/08 | Er         | 02 |
|-------------|------------|----|
| 01) MOTEUR  | <b>F</b> . | 10 |

La liste ci-bas affiche des pannes comprises dans la liste relative.

#### Codes d'erreur

| Code  | CAUSE            | CONSEQUENCE                    | SOLUTION POSSIBLE                 |
|-------|------------------|--------------------------------|-----------------------------------|
| Er 11 | Moteur bloqué ou | La sélectionne correspondante  | Remplacer le moteur en panne ou   |
|       | court-circuité.  | ne fonctionne pas. La machine  | éliminer la cause de la panne.    |
|       |                  | continue à fonctionner         | Mettre à zéro la liste des pannes |
|       |                  | régulièrement, mais à un       | pour éliminer le signal de panne. |
|       |                  | deuxième choix de la même      |                                   |
|       |                  | sélection, l'afficheur affiche |                                   |
|       |                  | "Pas disponible"               |                                   |

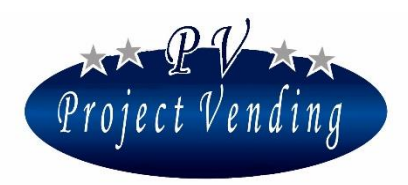

MD06427B

|   | Cod                   | e CAUSE                                    | CONSEQUENCE                      | SOLUTION POSSIBLE                    |
|---|-----------------------|--------------------------------------------|----------------------------------|--------------------------------------|
|   | Er 1                  | 2 Le moteur tourne pl                      | us La sélection correspondante   | Remplacer le moteur en panne.        |
|   |                       | d'une fois, faisant                        | ne fonctinne pas. La machine     | e Mettre à zéro la liste des pannes  |
|   |                       | ainsi abîmer le                            | continue à fonctionner           | pour éliminer le signal de panne.    |
|   |                       | microinterrupteur.                         | régulièrement, mais si l'on      |                                      |
|   |                       |                                            | choisit une deuxième fois la     |                                      |
|   |                       |                                            | même sélection l'afficheur       |                                      |
|   |                       |                                            | affiche "pas disponible".        |                                      |
| E | r 13                  | Le moteur continue à                       | Ni le système de paiement ni     | S'adresser au service après vente.   |
|   |                       | tourner par suite d'un                     | les sélections ne fonctionnent.  |                                      |
|   |                       | problème au câblage                        | L'afficheur affiche "en          |                                      |
|   |                       | ou à la platine                            | panne". Le groupe froid          |                                      |
|   |                       | électronique.                              | continue à fonctionner           |                                      |
|   | ré                    |                                            | régulièrement.                   |                                      |
| E | Er 3                  | Après l'allumage, la                       | Tout continue à fonctionner      | Contrôler la fermeture de la porte   |
|   |                       | machine n'a pas                            | régulièrement mais l'alarme      | de la machine et de la tombée        |
|   |                       | atteint la température                     | qui s'est produite est signalée. | produits. Contrôler la température   |
|   | établie dans le temps |                                            |                                  | ambiante. Augmenter la valeur de     |
|   |                       | donné (AdI).                               |                                  | température programmée.              |
| E | er 4                  | Pendant le                                 | Tout continue à fonctionner      | Augmenter la valeur de               |
|   |                       | fonctionnement la                          | régulièrement mais l'alarme      | température programmée.              |
|   |                       | température n'a pas                        | qui s'est produite est signalée. | Contrôler la présence éventuelle de  |
|   |                       | atteint la valeur                          |                                  | glace à l'évaporateur. Si            |
|   |                       | établie dans le temps                      |                                  | nécessaire, dégivrer.                |
|   | donné (AId).          |                                            |                                  |                                      |
| E | er 5                  | La température de la                       | Arrêt de la machine.             | Contrôler le bon fonctionnement      |
|   |                       | machine est restée à                       | L'afficheur affiche "En          | du groupe froid. Si nécessaire,      |
|   |                       | la valeur max. (HIA)                       | panne".                          | dégivrer. Mettre à zéro la liste des |
|   |                       | pour le temps max.                         | Attention: des produits          | pannes pour éliminer le signal de    |
|   |                       | donné (AdH). pourraient s'être détériorés. |                                  | panne.                               |

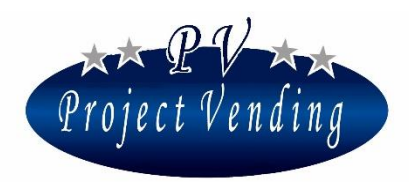

| Cod  | Code CAUSE CONSEQUENCE |                              | SOLUTION POSSIBLE |                                   |
|------|------------------------|------------------------------|-------------------|-----------------------------------|
| Er   | Problèmes aux          | Le groupe froid continue à   | S'                | adresser au services après vente. |
| 61   | senseurs.              | refroidir en cycle fixe pour |                   |                                   |
| 62   | Er 61: senseur court-  | une bonne conservation des   |                   |                                   |
|      | circuité.              | produits stockés.            |                   |                                   |
|      | Er 62 senseur ouvert.  |                              |                   |                                   |
| Er 7 | Probèmes de            | Le système de paiement ne    | Co                | ontrôler les branchements avec le |
|      | communication au       | fonctionne pas.              | sy                | stème de paiement. Arrêter et     |
|      | lecteur MDB            |                              | ree               | démarrer la machine.              |
|      | cashless.              |                              | S'                | adresser au service après vente.  |
| Er 8 | Problèmes de           | Le système de paiement ne    | Co                | ontrôler les branchements avec le |
|      | communication au       | fonctionne pas.              | sy                | stème de paiement. Arrêter et     |
|      | lecteur de billets     |                              | ree               | démarrer la machine. S'adresser   |
|      | MDB.                   |                              | au                | service après vente.              |
| Er 9 | Probèmes de            | Le système de paiement ne    | Co                | ontrôler les branchements avec le |
|      | communication avec     | fonctionne pas.              | sy                | stème de paiement. Arrêter et     |
|      | monnayeur rendeur      |                              | ree               | démarrer la machine. S'adresser   |
|      | MDB.                   |                              | au                | service après vente.              |
|      |                        |                              |                   |                                   |

#### Codes d'erreur du monnayeur rendeur MDB\*

| Туре  | Code  | CAUSE                        |  |
|-------|-------|------------------------------|--|
|       | Er 90 | Tube défectueux senseur      |  |
| MDB 1 | Er 91 | Coincement tube              |  |
|       | Er 92 | Erreur Rom somme de contrôle |  |
|       | Er 93 | Coincement pièce             |  |
| MDB 2 | Er 94 | Erreur générale rendeur      |  |
|       | Er 95 | Erreur module Discriminator  |  |

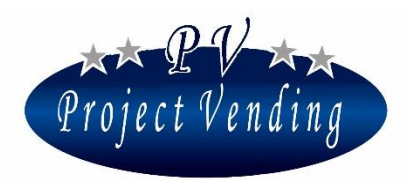

| Туре | Code  | CAUSE                              |
|------|-------|------------------------------------|
|      | Er 96 | Erreur module acceptation          |
|      | Er 97 | Erreur module séparateur           |
|      | Er 98 | Erreur module distributeur         |
|      | Er 99 | Erreur module cassette/ tube pièce |

\*Pour plus d'informations sur erreurs du changeur et leur possible solution, veuillez vous référer au manuel correspondant.

#### Codes d'erreur du lecteur de billets MDB\*

| Code  | CAUSE                                    |
|-------|------------------------------------------|
| Er 80 | Moteur défectueux                        |
| Er 81 | Erreur senseur                           |
| Er 82 | Erreur Rom somme de contrôle             |
| Er 83 | Coincement billets                       |
| Er 84 | Boîte billets pas dans la bonne position |
| Er 85 | Boîte billets pleine                     |

\*Pour plus d'informations sur erreurs lecteur de billets et leur possible solution, veuillez vous référer au manuel correspondant.

#### Machine en panne

Quand la machine est en panne, elle s'arrête complètement. Les systèmes de paiement sont désactivés et aucune sélection ne fonctionne. L'afficheur affiche "En panne" et on peut établir un message personnalisé au menu 4\_11.

L'état de machine en panne peut se produire pour les raisons suivantes (quelques unes ont déjà été décrites dans des menus précédents):

| Erreur | CAUSE                                                                            |
|--------|----------------------------------------------------------------------------------|
| Er 13  | Le moteur continue à tourner par suite d'un problème électrique ou électronique. |

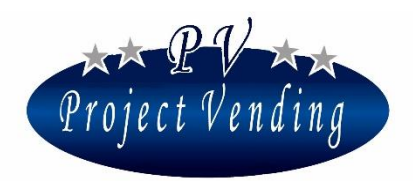

MD06427B

| Erreur                                 | CAUSE                                                                                                    |
|----------------------------------------|----------------------------------------------------------------------------------------------------|
| Er 2, Er 12<br>à toutes les sélections | Panne qui s'est produite sur tous les moteurs                                                                                  |
| Er 5                                   | La température de la machine (Temp. basse) est restée à la valeur<br>max. (HIA) pour le temps max. donné (AdH)                 |
| Tous les produits sont<br>épuisés      | La fonction inventaire est utilisée (8_2) et la machine n'a pas été remplie après que tous les produits ont été épuisés (2_4). |
| Memoire abîmée                         | S'adresser au service après vente                                                                                              |

Après avoir éliminé la cause de la panne, pour rétablir le bon fonctionnement de la machine il faut mettre à zéro la liste des pannes, comme indiqué au paragraphe ci-bas.

#### 9\_3MISE A ZERO LISTE DES PANNES

Cette commande met à zéro la liste des pannes et permet de rétablir un bon état de marche de la machine et du groupe de refroidissement après n'importe quel problème, bien entendu après avoir éliminé le problème.

Entrer dans le menu au moyen de la touche "6" et appuyer sur "1" pour confirmer la mise à zéro ou bien "2" pour annuler.

#### CONFIGURATION STD

Cette commande permet de programmer des paramètres additionnels en plus de ceux qui ont été établis par le fabricant, comme indiqué dans le tableau ci-bas.

| DESCRIPTION                            | VALEURS STD |
|----------------------------------------|-------------|
| Programmation prix                     | 0           |
| Compteur total des produits distribués | 0           |
| Compteurs partiels produits distribués | 0           |

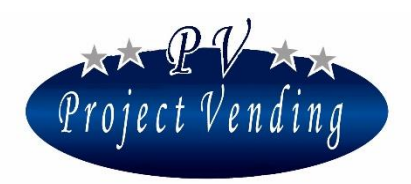

|                                     | Veuillez vous référer au menu        |  |
|-------------------------------------|--------------------------------------|--|
| Configuration das plataquy          | Errore. L'origine riferimento non    |  |
| Configuration des plateaux          | è stata trovata. à la Section "Usage |  |
|                                     | et Entretien"                        |  |
| Programmation langue                | italien                              |  |
| Programmation monnaie               | Euro                                 |  |
| Programmation monnaie rendue max.   | 2.50 €                               |  |
| Programmation durée crédit          | 300 sec                              |  |
| Régulation contraste                | 70                                   |  |
| Programmation des systèmes de       | Accepteur à 6 pièces                 |  |
| paiement                            |                                      |  |
| Programmation facteur multiplicatif | 5                                    |  |
| Programmation point décimal         | 0.00                                 |  |
| Programmation du groupe froid       | Activée                              |  |
| Temperature établie                 | 8 °C                                 |  |

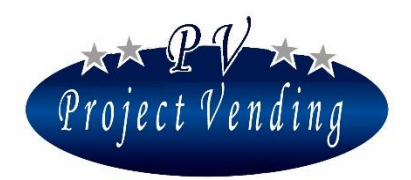

## 10\_Programmation Modem

Au moyen d'un GSM dans le distributeur "Maxima/Karina" et d'une unité de communication centrale à brancher à un ordinateur, on peut recevoir à distance des informations sur le fonctionnemnt de la machine. Les données qu'on peut décharger sur un ordinateur concernent l'argent encaissé, les compteurs, prix, températures, compresseur, inventaire, et on peut aussi recevoir des informations de pannes qui se sont produites dans la machine.

## 10\_1 NUMERO TELEPHONIQUE

Dans ce menu on peut taper le numéro téléphonique d'une carte SIM de l'unité centrale.

Pour établir/modifier un code, entrer dans le menu par la touche **"6"**. Une fenêtre avec le numéro établi et un curseur seront affichés au-dessous du chiffre selectionné (ex.: 393331234567):

Par les touches "1" et "2" placer le curseur sur le chiffre à modifier et ensuite, au moyen des touches "3" et "4", sélectionner la valeur demandée.

Taper le numéro avec le code du pays sans zéro (ex. 39 pour l'Italie). A la fin du numéro taper des tirets ("-") pour remplir la ligne.

Confirmer les modifications par la touche "6". Pour sortir sans sauvegarder les modifications appuyer sur "7".

### 10\_2 TEST MODEM

Ce test montre la puissance et la qualité du signal reçu par le modem.

## 10\_3 FREQUENCE D'ENVOI SMS

On peut établir le fréquence d'envoi sms pour transmettre l'inventaire de la machine (nombre de produits, stock minimum et capacité max.). Sélectionner la fréquence par les touches "1" et "2" et confirmer par la touche "6". Cette fréquence, en termes de jours, commence dès confirmation envoi. Le message sms est transmis après 4h:00 du matin du jour établi.

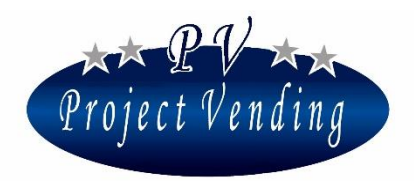

## 10\_4 ACTIVATION MODEM

Le modem peut être activé ou désactivé par les touches "1" ou "2". Confirmer par la touche "6".

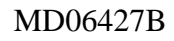

# Project Vending

## Allegato 1

## Menu du distributeur modèle ''Maxima/Karina''

## 1\_Annexe 1 - Introduction

La page suivante montre la structure du menu. La numération correspondante est aussi incluse dans le manuel de programmation.

Sa structure à cascade donne une idée immédiate de la quantité et du type d'options et paramètres disponibles ainsi que de leur disposition.

Il y a 10 menus principaux, chacun ayant un nombre variable de sous-menus structurés en plusieurs options.

Veuillez bien noter que la machine est livrée déjà programmée dans la configuration demandée. Par conséquent, on recommande de ne pas entrer dans les menus suivants: "CONFIGURATION", "SYSTEMES DE PAYMENT" ou "GROUPE FROID", tandis qu'il faut programmer les valeurs dans la section "PRIX".

Les commandes marquées par (PSW ) peuvent être protégées par un mot de passe.

MD06427B

## 2\_Annexe 1 - Menu

- 1\_ COMPTABILITE'
  - 1\_1 MONTANT ENCAISSE'
  - 1\_2 VENTES COMPTANT
  - 1\_3 VENTES CASHLESS
  - 1\_4 MONNAIE RENDUE
  - 1\_5 CREDIT RESTANT
  - 1\_6 PIECES ENCAISSEES
  - 1\_7 BILLETS ENCAISSES
  - $1\_8$  RECHARGE COMPTANT
  - $1_9$  pieces du monnayeur rendeur
  - 1\_10 PIECES TUBES MONNAYEUR RENDEUR
  - 1\_11 MISE A ZERO COMPTABILITE' (PSW)
  - 1\_12 RELATIONS PARMI VARIABLES MONETAIRES
- 2\_ COMPTEURS
  - 2\_1 COMPTEUR PRINCIPAL
  - 2\_2 COMPTEURS
  - 2\_3 MISE A ZERO COMPTEURS ( PSW )
  - 2\_4 MISE A ZERO INVENTAIRE
- 3\_ Prix
  - 3\_1 PRIX NORMAUX
  - 3\_2 PRIX CASHLESS
  - $3_3$  remise
- 4\_ PROGRAMMATIONS
  - 4\_1 LANGUE
  - 4\_2 MONNAIE
  - $4_3$  programmation horloge
  - 4\_4 CONTRASTE
  - $4\_5~$  mot de passe ( PSW )
  - $4_6$  Code Machine (PSW)
  - 4\_7 MAX. MONNAIE A RENDRE
  - 4\_8 DUREE DU CREDIT
  - 4\_9 MOT DE PASSE DES COMPTEURS
  - 4\_10 MESSAGE DE FONCTIONNEMENT CORRECT
  - 4\_11 MESSAGE DE MACHINE EN PANNE
  - 4\_12 ECLAIRAGE
  - 4\_13 VENTE FORCEE
  - 4\_14 BARRIERE OPTIQUE
- 5\_ SYSTEMES DE PAIEMENT
  - 5\_1 PIECE DE BASE
    - 5\_1\_1FACTEUR MULTIPLICATIF 5\_1\_2POINTS DECIMAUX
    - 5\_1\_2POINTS I
  - 5\_2 MONNAYEUR
    - 5\_2\_1TYPE
  - 5\_2\_2LIGNES 5\_3 LECTEUR DE BILLETS
    - 5\_3\_1Type
    - 5\_3\_2LIGNES
  - 5\_4 MONNAYEUR RENDEUR
    - 5\_4\_1Type
      - 5\_4\_2LIGNES

- 5\_4\_3EX. PIECES RENDUES
- 5\_4\_4 JETON MONNAYEUR RENDEUR
- 5\_4\_5 CHANGE PIECES
- 5\_5 SYSTEME CASHLESS
- 6\_ TEMPERATURE

Project Vending

- 6\_1 PROGRAMMATION TEMPERATURE
- 6\_2 PROGRAMM. SET POINT (PAS DISPONIBLE)
- 7\_ GROUPE DE REFROIDISSEMENT ( EN SEQUENCE ) DDT DPT ADI ALD OFS HIA ADH TLH THH TLL THL CPS ISH ISL RESTORE STD CU
- 8\_ CONFIGURATION
  - 8\_1 CONFIGURATION PLATEAUX  $\pm$  SELECTION N.11
    - SELECTION N. 87
  - 8\_2 CONFIGURATION SPIRALES INVENTAIRE SEL. 11
    - **INVENTAIRE SEL. 87**
  - 8\_3 STOCK MINIMUM SEL. 11
    - SEL. 87
  - 8 4 MISE EN SERVICE D.AUX.
  - 8\_5 ACTIVATION INVENTAIRE
- 9\_ ENTRETIEN
  - 9\_1 DIAGNOSTIC
    - 9\_1\_1TEST LIGNE (PAS DISPONIBLE)
    - $9_1_2$ test monnayeur
    - 9\_1\_3TEST SORTIES
    - 9\_1\_4TEST CLAVIER
    - 9\_1\_5TEST TEMPERATURE
    - 9\_1\_6TEST MOTEURS
    - 9\_1\_7TEST MOTEURS INDIVIDUELS
    - 9\_1\_8TEST SGN DIFFERENTS
    - 9\_1\_9test rnd
    - 9\_1\_10 TEST BILLETS
    - 9\_1\_11 TEST HORLOGE
  - 9\_2 LISTE DES PANNES
  - $9\_3$   $\,$  Mise a zero liste des pannes  $\,$
  - $9_4$  Config. standard ( PSW )
  - 9\_5 Info
- 10 PROGRAMM TION MODEM
  - 10\_1 NUMERO TELEPHONIQUE
  - 10\_2 TEST MODEM
  - 10\_3 FREQUENCE D'ENVOI SMS

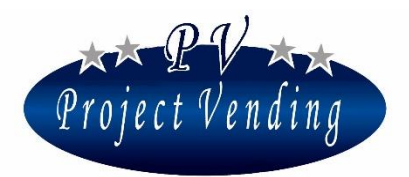

MD06427B

 $10_4$  activation modem

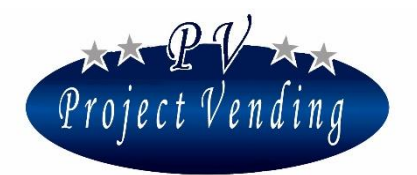

MD06427B